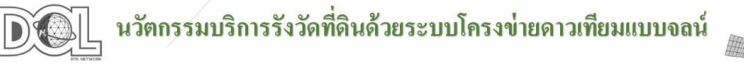

**RTK GNSS Network** 

ถกต้อง

0

แม่นยำ

# คู่มือการใช้<mark>งาน</mark>

ชุดเครื่องรับสัญญาณดาวเทียมด้วยระบบโครงข่าย การรังวัดด้วยดาวเทียมแบบจลน์ (RTK GNSS NETWORK)

(อ้างอิง : ชุดเครื่องรับสัญญาณดาวเทียม GNSS แบรนด์ Tersus รุ่น Oscar และเครื่องควบคุม รุ่น TC50)

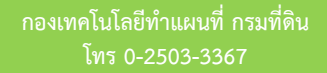

www.dol-rtknetwork.com

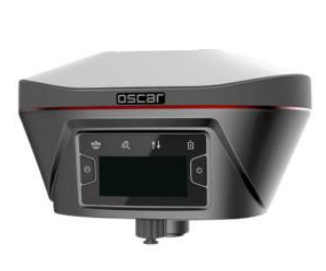

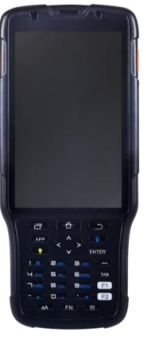

# **รายละเอียดเนื้อหา** มีทั้งหมด 4 หัวข้อหลัก ดังนี้

- 01. เริ่มต้นการใช้งาน
- 02. การรับสัญญาณดาวเทียม
- 03. การเรียกและการตรวจสอบข้อมูลการรังวัด
- 04. เทคนิคการใช้งานอื่น ๆ

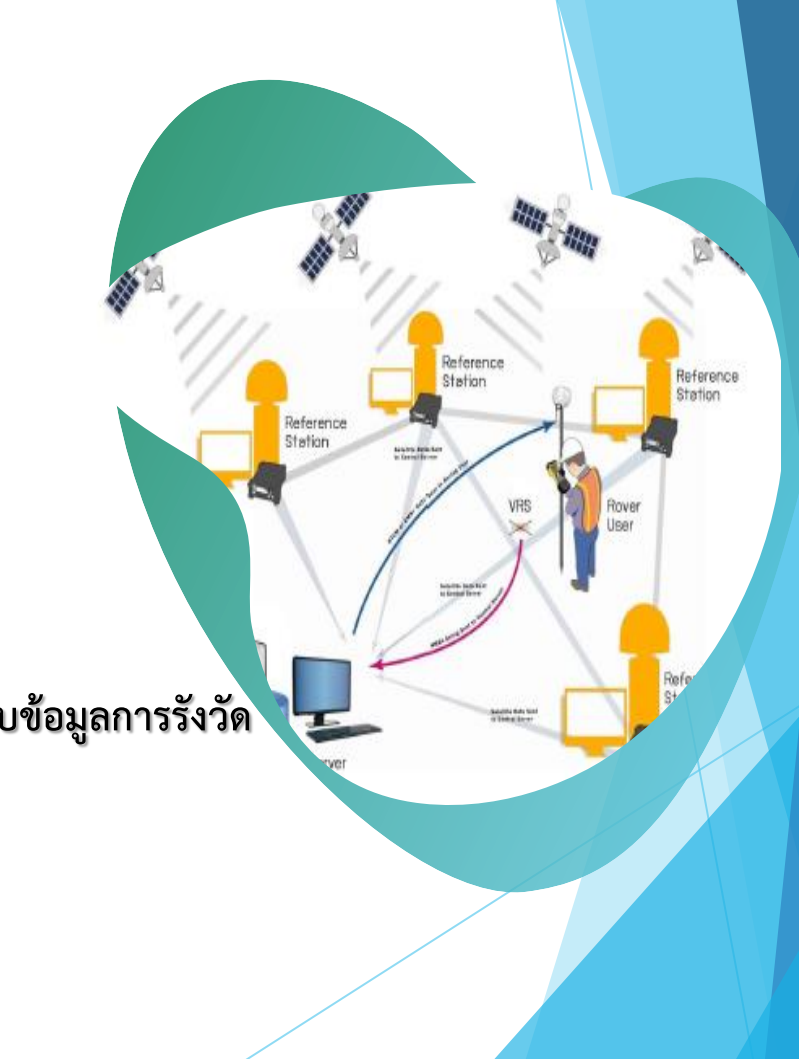

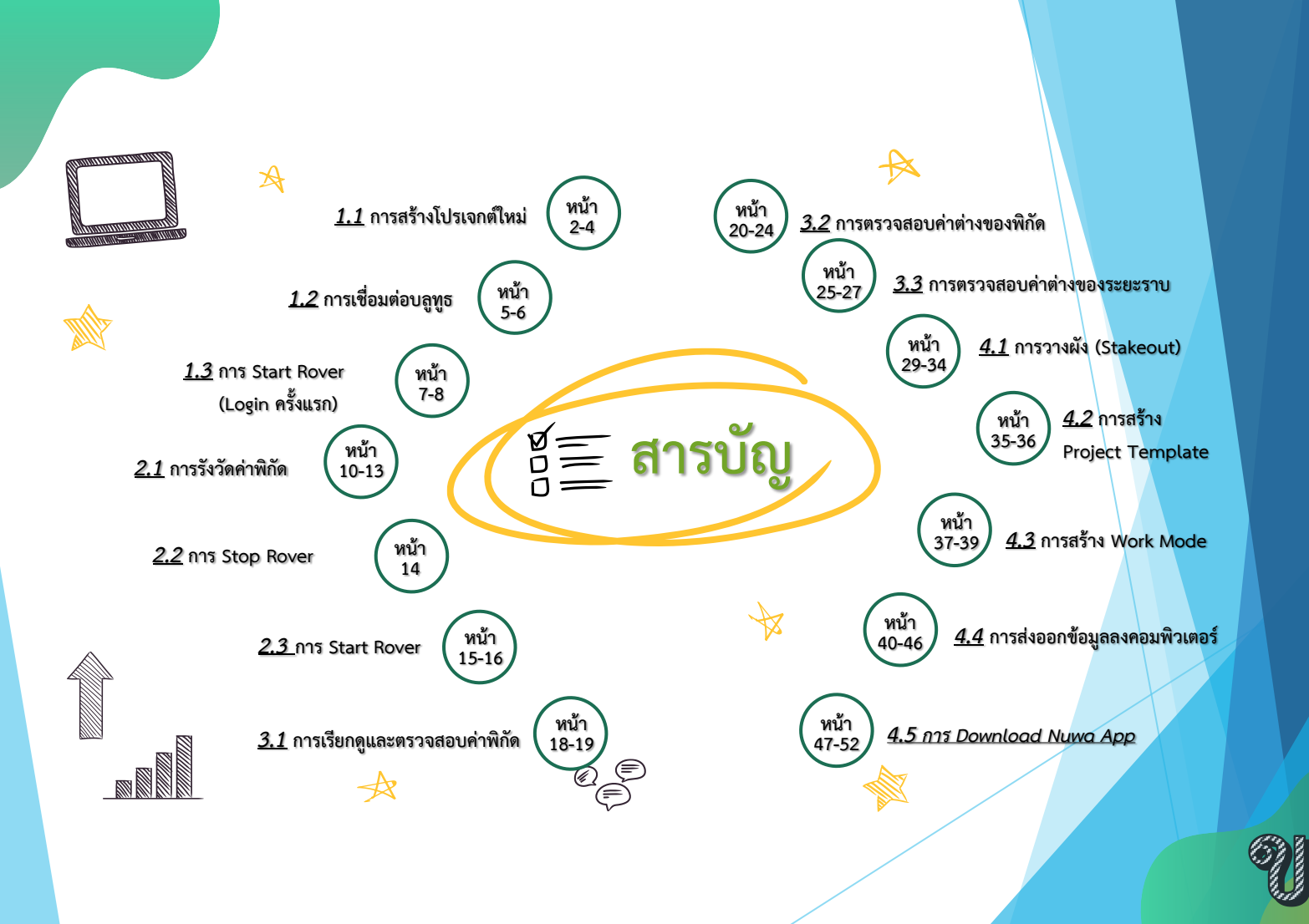

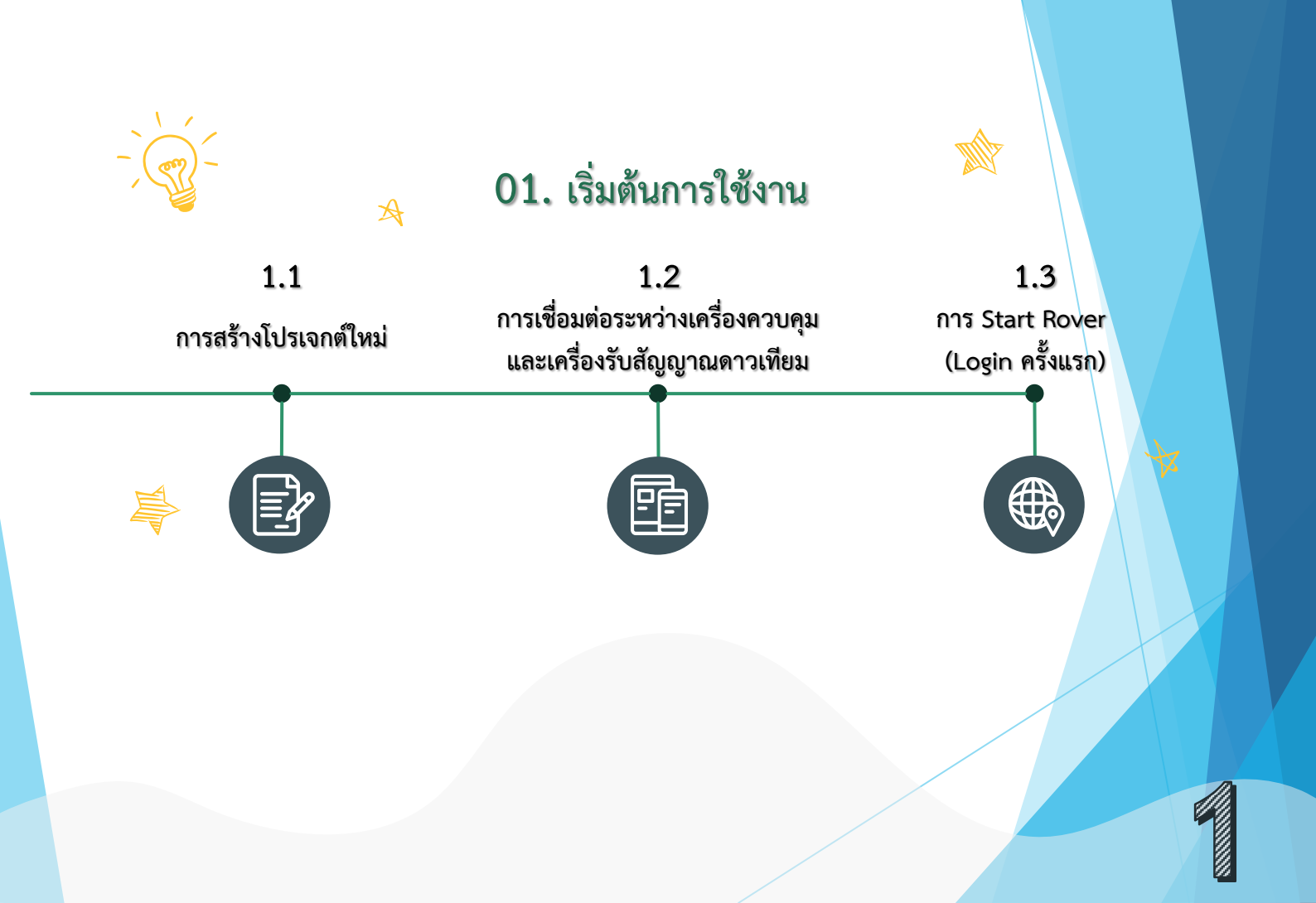

#### 1.1 การสร้างโปรเจกต์ใหม่

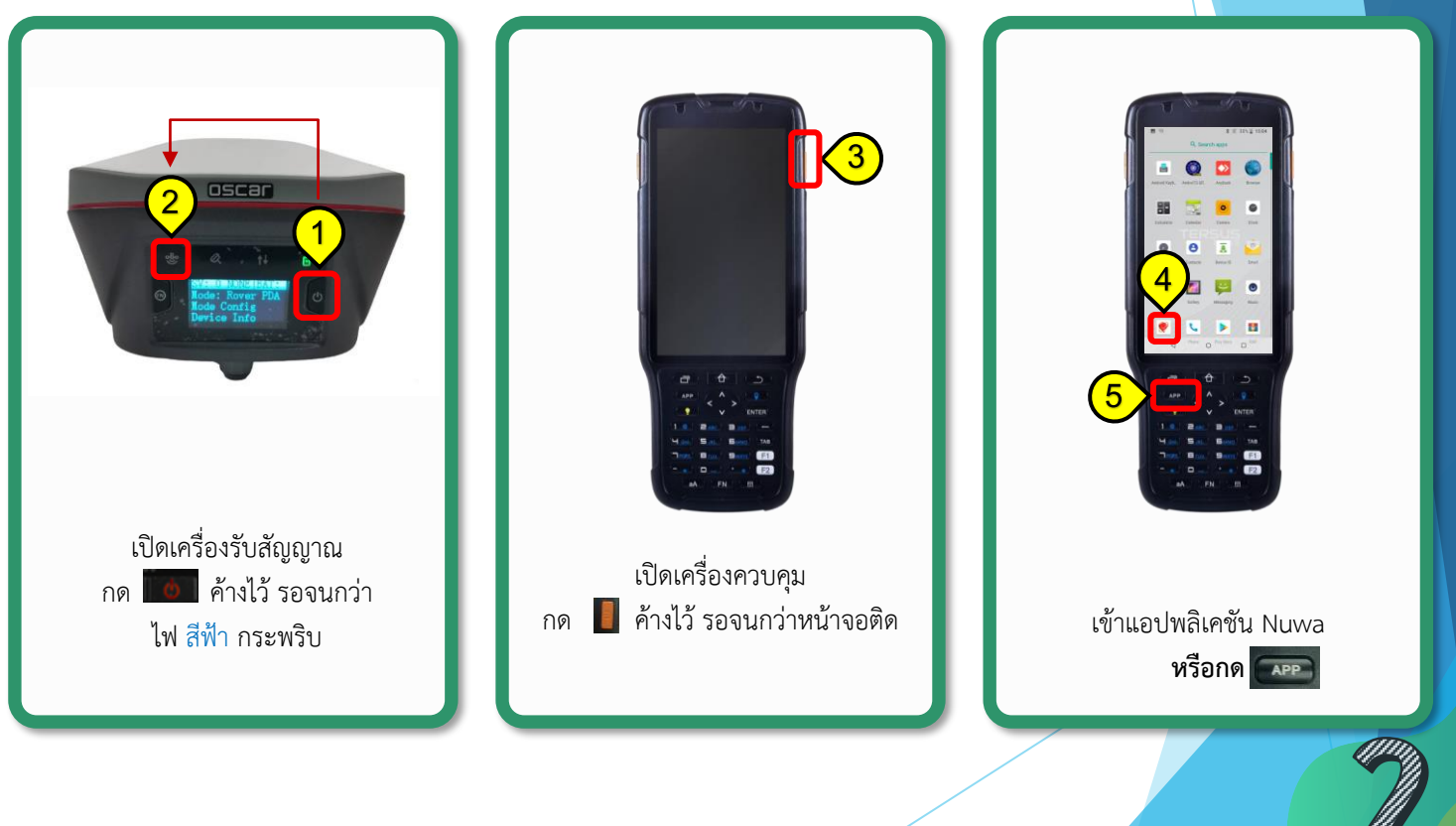

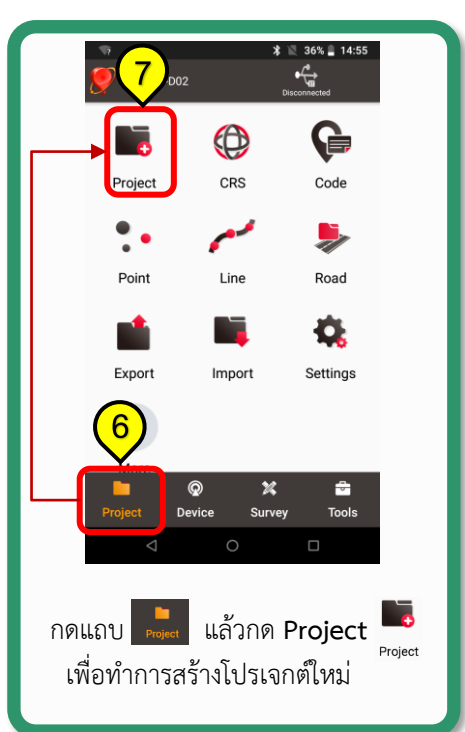

#### 1.1 การสร้างโปรเจกต์ใหม่ (ต่อ)

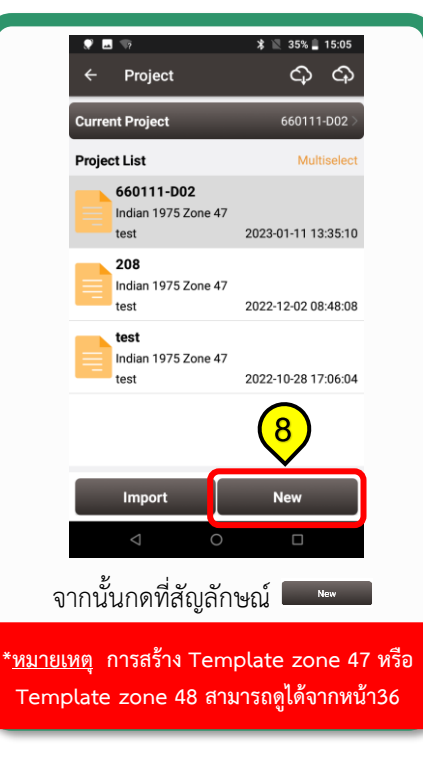

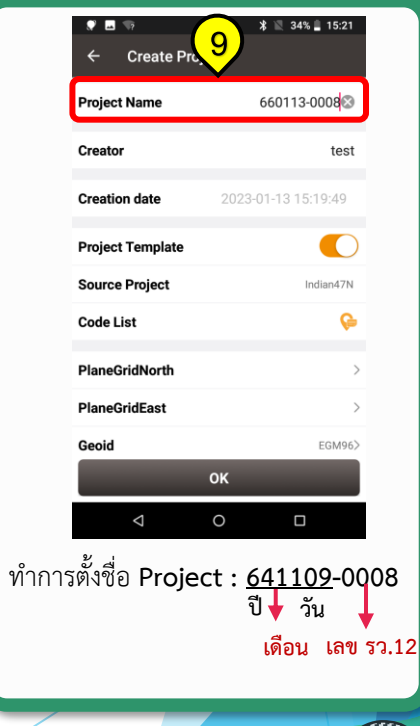

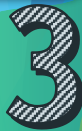

#### 🎔 🖬 🖘 \* 🔟 34% 🗎 15:21 Create Project ← Project Name 660113-0008 Creator test Creation date Project Template (11)Source Project Indian47N Code List PlaneGridNorth PlaneGridEast Geoid EGM96> οк

10.ใช้การตั้งค่าตาม Project ที่มีอยู่ 11.กดเพื่อเลือก Template ที่ต้องการ

### 1.1 การสร้างโปรเจกต์ใหม่ (ต่อ)

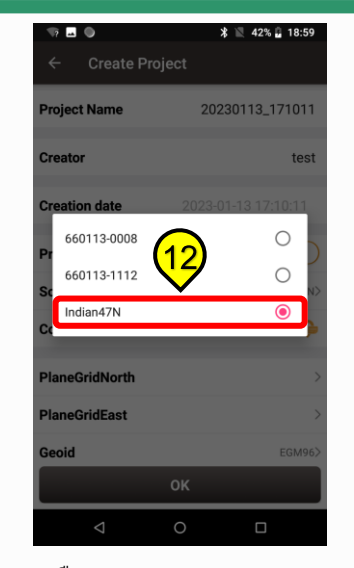

เลือก Template zone จาก Project ที่มีเคยสร้างไว้แล้ว

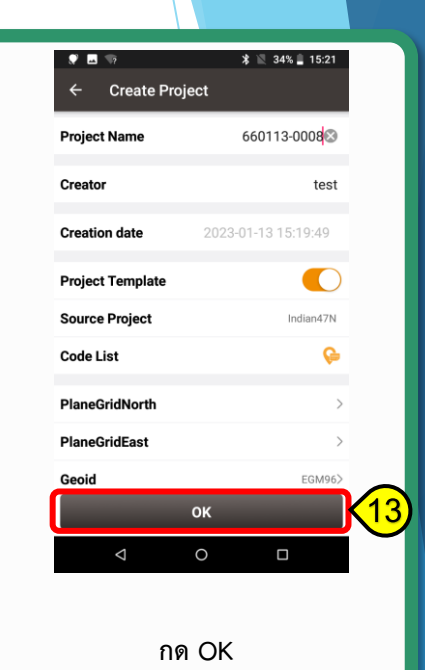

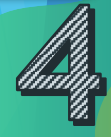

## 1.2 การเชื่อมต่อระหว่างเครื่องควบคุมและเครื่องรับสัญญาณดา<mark>วเทียม</mark>

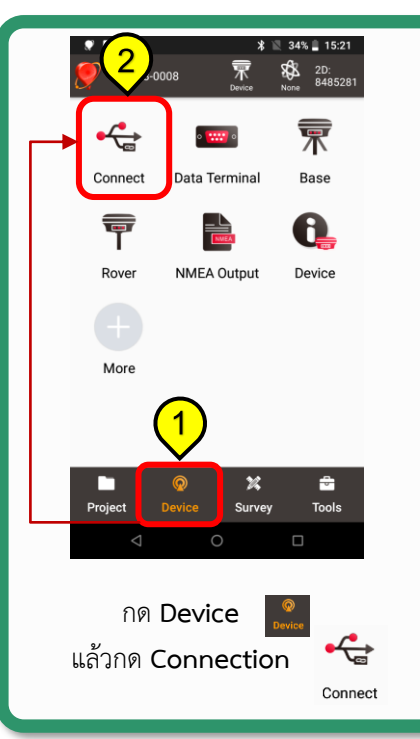

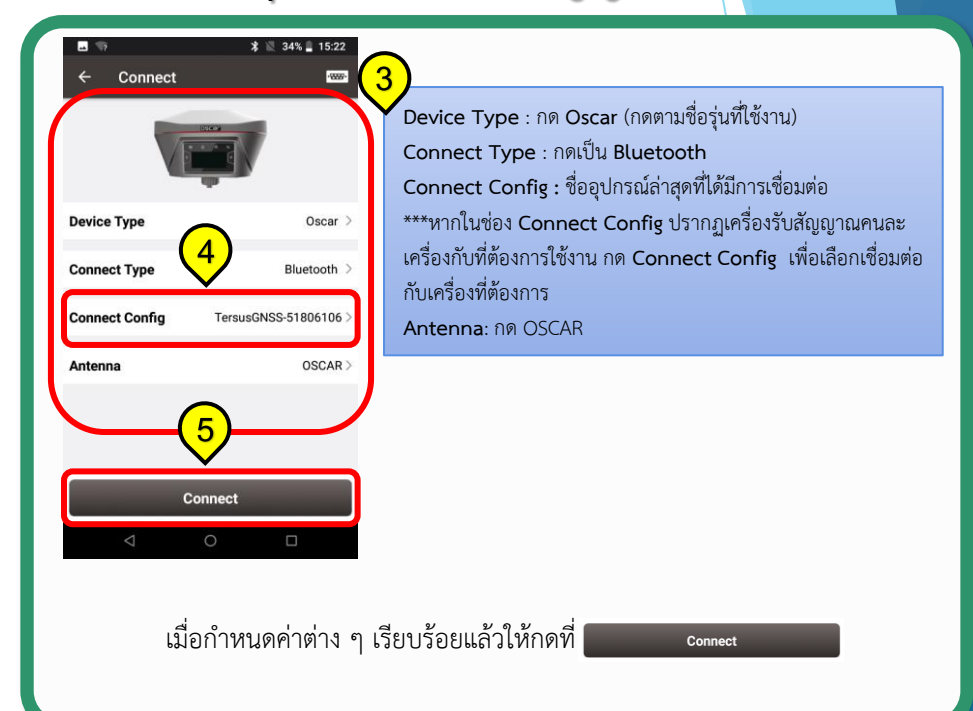

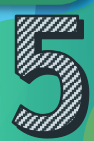

## 1.2 การเชื่อมต่อระหว่างเครื่องควบคุมและเครื่องรับสัญญาณดาวเที<mark>ยม (ต่อ)</mark>

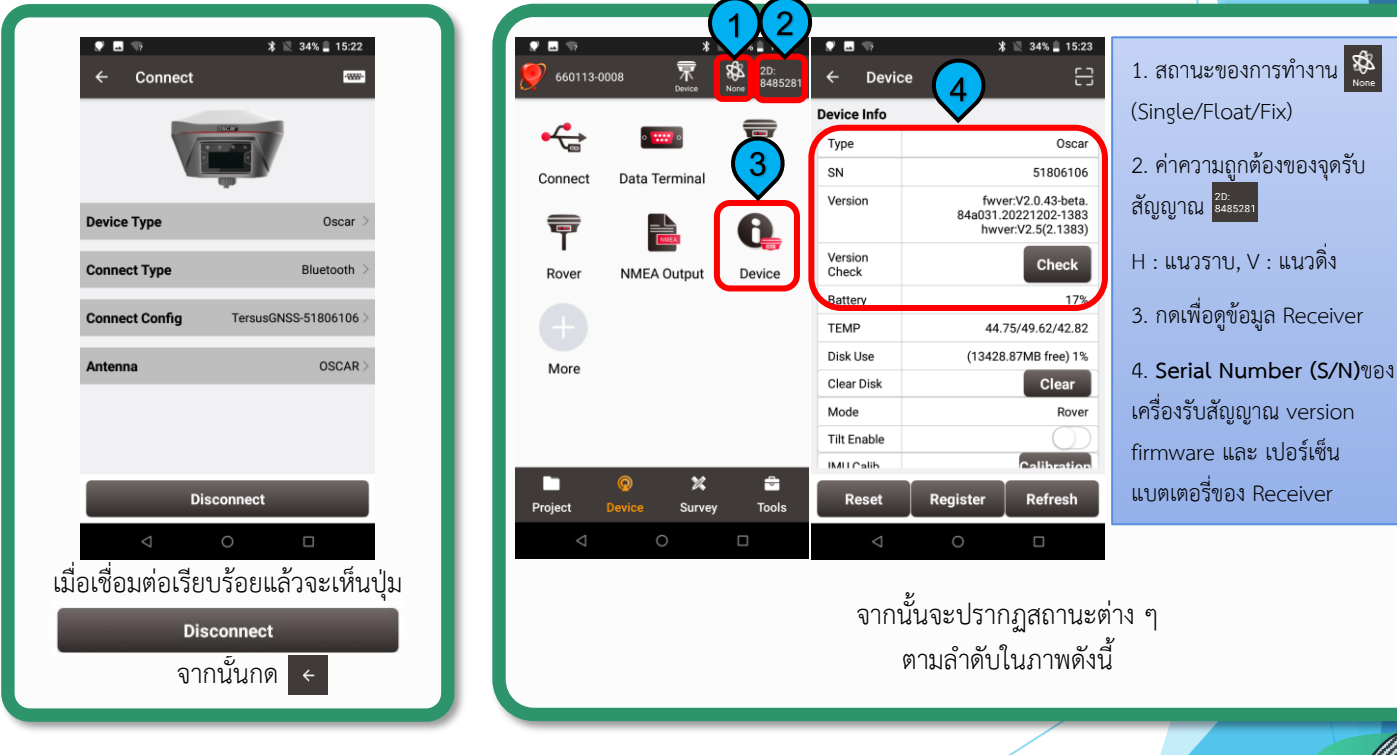

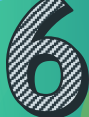

# 1.3 การ Start Rover (Login ครั้งแรก)

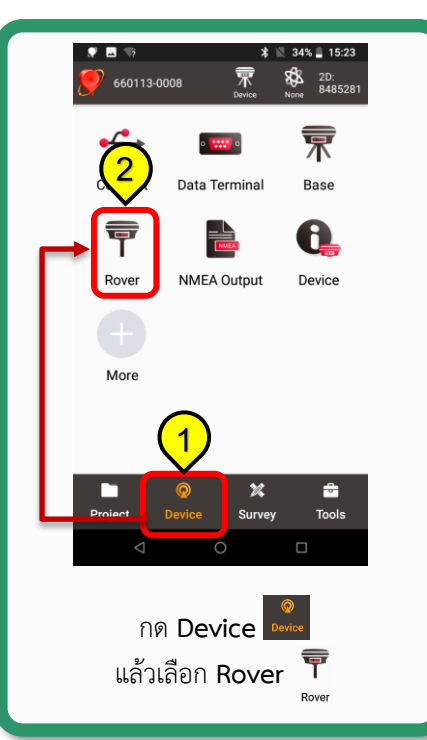

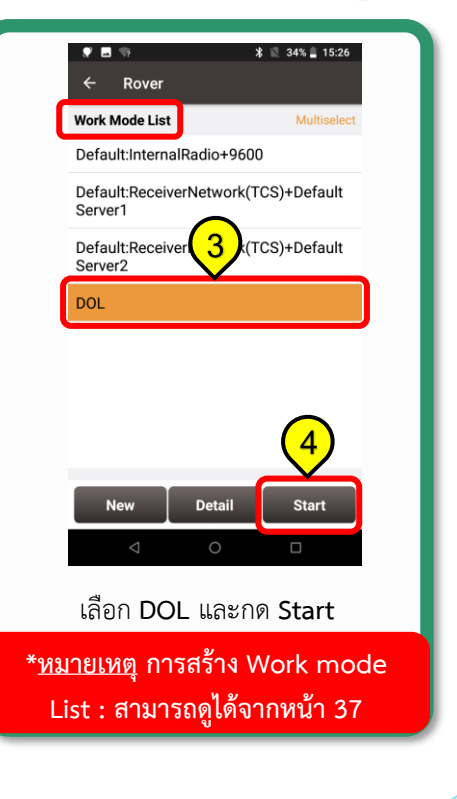

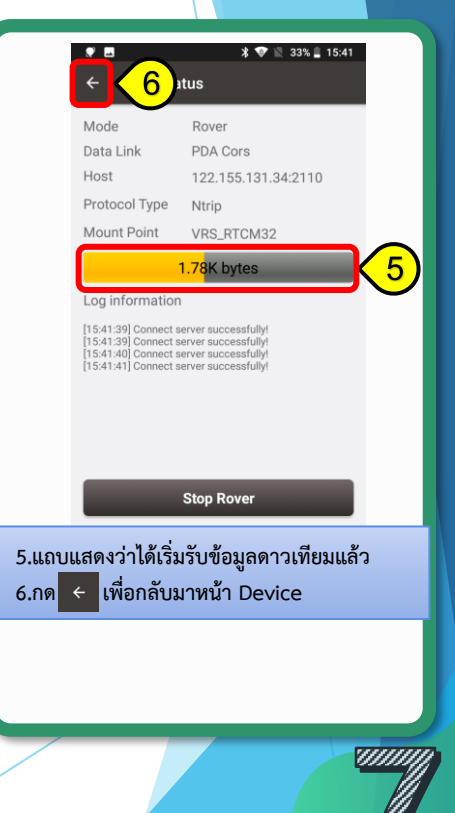

# 1.3 การ Start Rover (Login ครั้งแรก) (ต่อ)

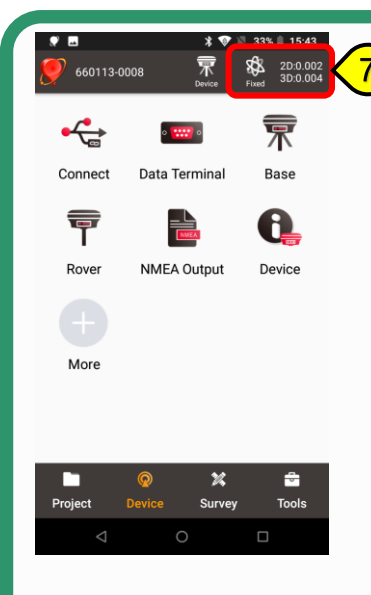

กดย้อนกลับเมนูหลัก และรอจนกว่าสถานะเปลี่ยนเป็น 🏂 และ ปรากฏค่าความถูกต้องของจุดรับสัญญาณ 2D (HRMS) : แนวราบ ต้องน้อยกว่า 0.030 3D (VRMS) : แนวดิ่ง

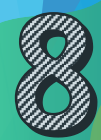

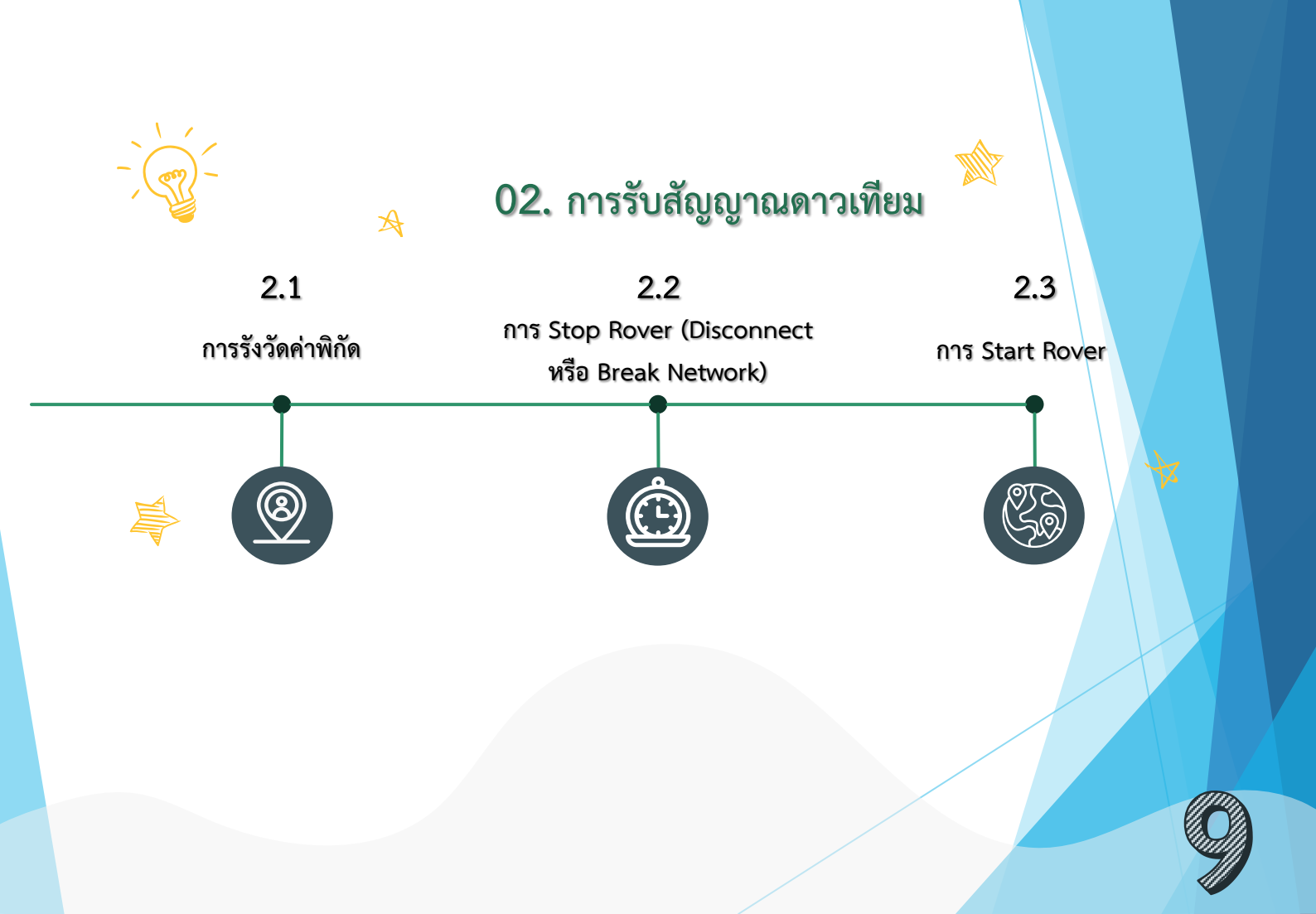

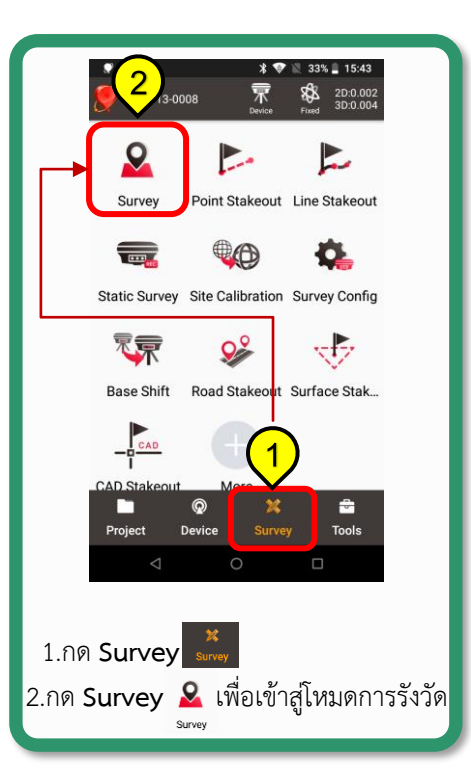

### 2.1 การรังวัดค่าพิกัด

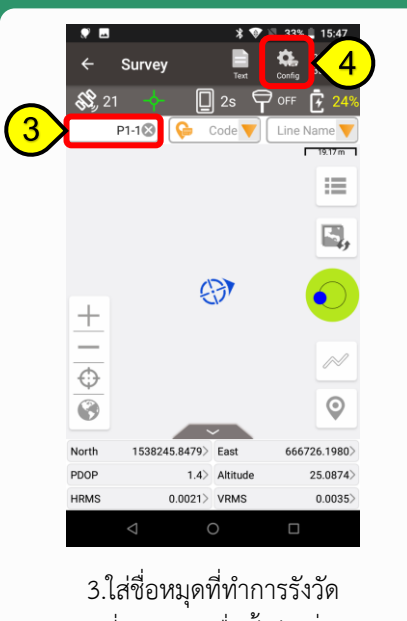

4.กดที่ Config เพื่อตั้งค่าเพิ่มเติม

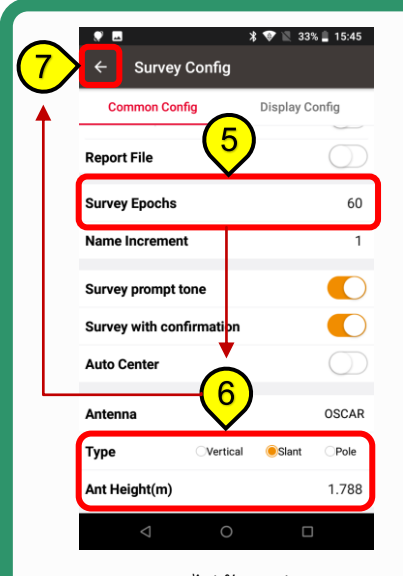

Survey Epochs ไม่น้อยกว่า 60 เลือก Slant ใส่ค่าความสูงและกด <

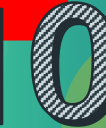

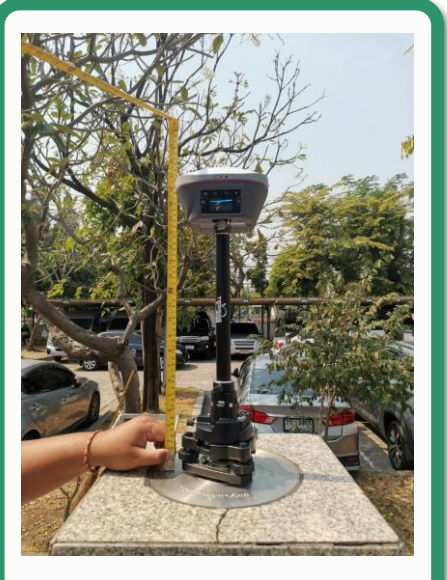

การวัดความสูงแบบ Vertical วัดถึงขอบ บนของหัว Receiver

#### 2.1 การรังวัดค่าพิกัด (ต่อ)

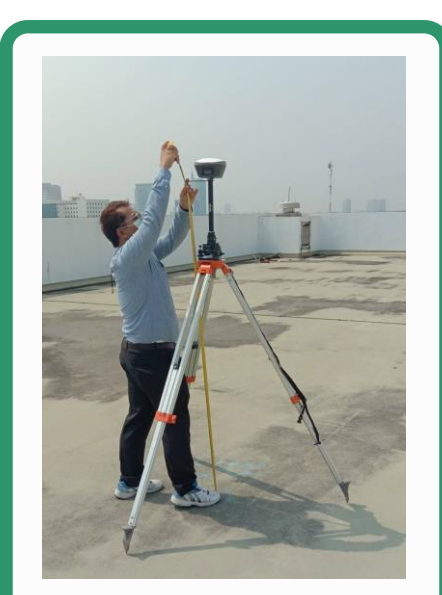

การวัดความสูงแบบ Slant วัดถึง Plate

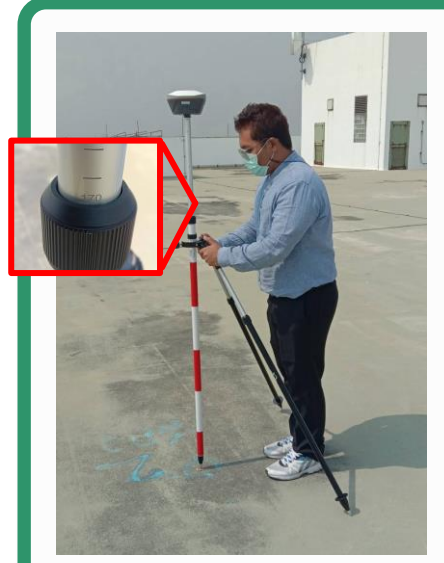

การวัดความสูงแบบ Pole (เฉพาะ Pole ของ Tersus เท่านั้น ระยะอ่านจริง ลบด้วย 10 cm.)

#### **.** 🖹 33% 🗐 15:47 Config Survey 8, 21 P1-1 Code 🔻 Line Name 🏹 19.17 m := 5, (3) + 0 8 0 North 666726.1980> 1538245.8479> East PDOP 1.4> Altitude 25.0874> HRMS 0.0021> VRMS 0.0035>

สามารถเลือกค่าที่ต้องการให้แสดงในช่อง ได้ทุกช่องโดยการกดเลือกช่องที่ต้องการ เปลี่ยนค่าที่แสดงทีละช่อง

|         | 0       | HRMS        |          |                 |
|---------|---------|-------------|----------|-----------------|
|         | 0       | VRMS        |          |                 |
|         | ۲       | PDOP        |          |                 |
|         | 0       | HDOP        |          | 59              |
|         | 0       | VDOP        |          |                 |
|         | 0       | TiltDirect  |          |                 |
|         | 0       | TiltAngle   |          | 1               |
|         | 0       | Heading     |          | >               |
|         |         | Dis to Last |          | 86>             |
|         | PD O    | Dis to Base |          | 38>             |
|         | HRMS    |             | //S 0.00 | <del>3</del> 9> |
|         |         | 0           |          |                 |
| เลือกค่ | าที่ต้อ | งการให้แสด  | ลงบนหน้า | Survey          |
|         |         |             |          |                 |

2.1 การรังวัดค่าพิกัด (ต่อ)

9

0

O Ant.H

RMS

\* 💎 🖹 33% 🛢 15:45

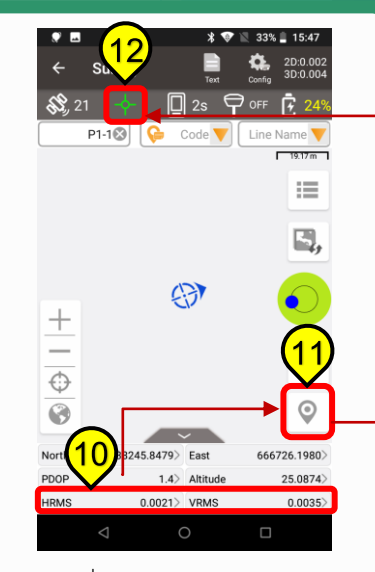

โดยสังเกตที่ HRMS : ต้องน้อยกว่า 0.030 และ ตรวจสอบสถานะ Fixed ต้องเป็นสีเขียวจึงเริ่มกดรับสัญญาณ 📀

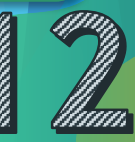

### 2.1 การรังวัดค่าพิกัด (ต่อ)

| - 1.           |                  | * 🕈 🛙      | 33% 📕 15:47          | ۵ 😒                     | k                                          | 💎 🔣 33%      |
|----------------|------------------|------------|----------------------|-------------------------|--------------------------------------------|--------------|
|                |                  | Test of    | 2D:0.002<br>3D:0.004 | ← s                     | urvey                                      | t Config     |
| <b>SP</b> , 21 | ÷- []            |            | DFF 🛃 24%            | \$\$,21                 | 🚽 🗖 1s                                     | OFF OFF      |
|                | P1-10 0          |            | .ine Name 🔻          | Su                      | rvey                                       |              |
|                | ( <mark>)</mark> | 3)         | [ 19.17m ]           | Point                   | t Name                                     | P1-1⊗        |
|                |                  |            |                      | Code                    |                                            |              |
|                | 5                | 2          | 5,                   | Ant H                   | leight(m)                                  | Slant 1.7880 |
|                |                  |            |                      | Solut                   | tion Fixed                                 |              |
| +              |                  | <b>9</b> 7 |                      | Norti<br>East:<br>h:25. | h:1538245.8439<br>666726.2050<br>0643      | ~            |
| -              | SI               | top        | ~                    | Lat:1<br>Lon:<br>Heig   | 3.912153876<br>100.540063320<br>ht:-6.5523 | (14)         |
|                |                  |            | 0                    | Time                    | ancel Photo                                | ок           |
|                | 1538245.8466)    | East       | 666726.2043>         | North                   | 1538245.8496> East                         | 6667         |
| North          |                  |            |                      |                         |                                            |              |
| North<br>PDOP  | 1.4>             | Altitude   | 25.0694>             | PDOP                    | 1.4> Altitu                                | de           |

สังเกตว่าจะมีตัวเลขนับถอยหลัง ปรากฏอยู่ กึ่งกลางหน้าจอ เมื่อเสร็จแล้วจะมีหน้าต่างแสดง ค่าพิกัดที่รับ เมื่อตรวจสอบแล้วกด OK

### 2.2 การ Stop Rover (Disconnect หรือ Break Network)

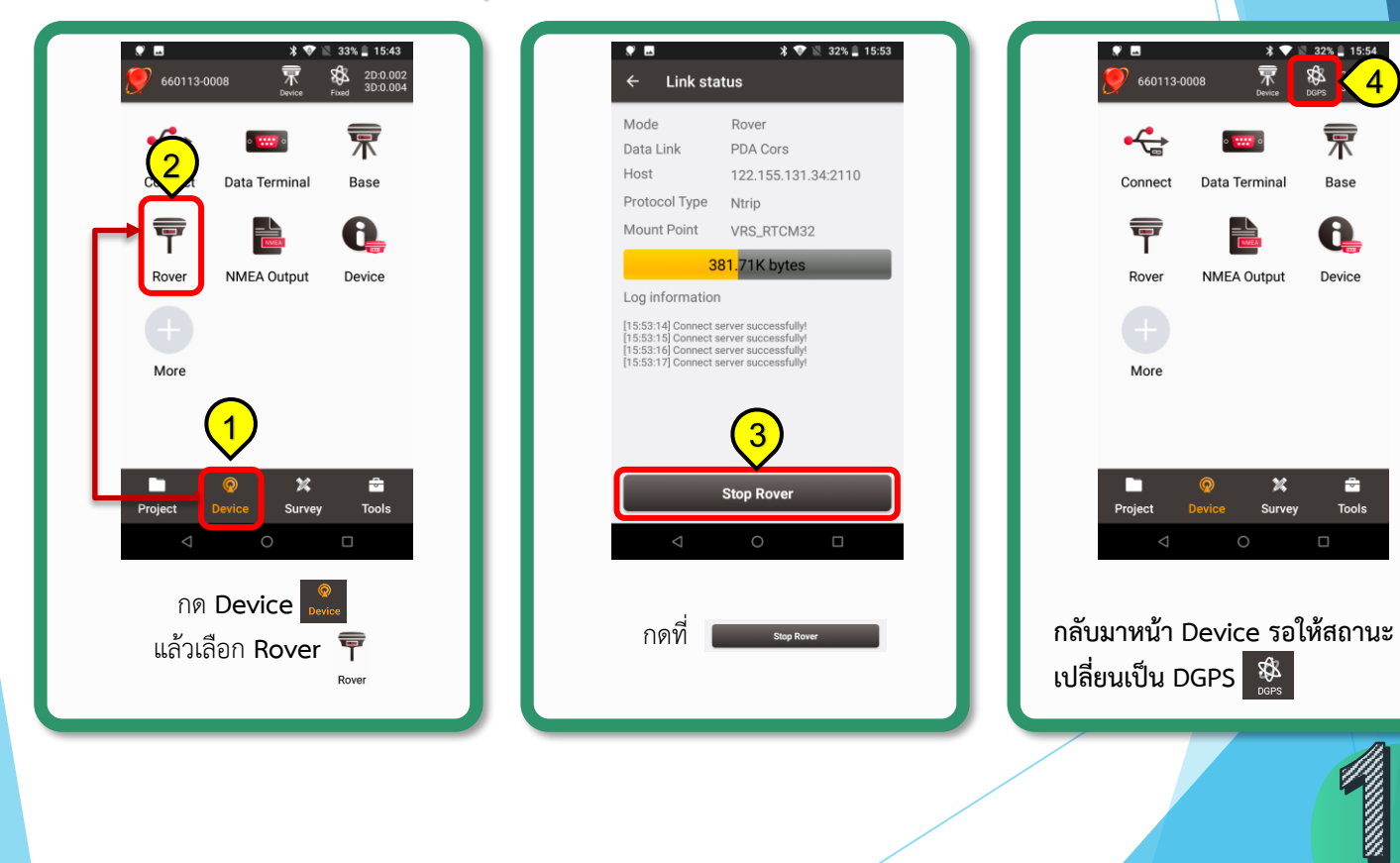

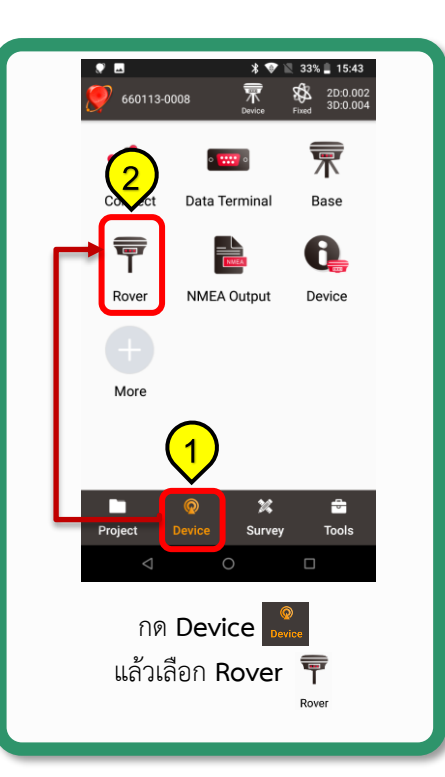

#### 2.3 การ Start Rover (Login)

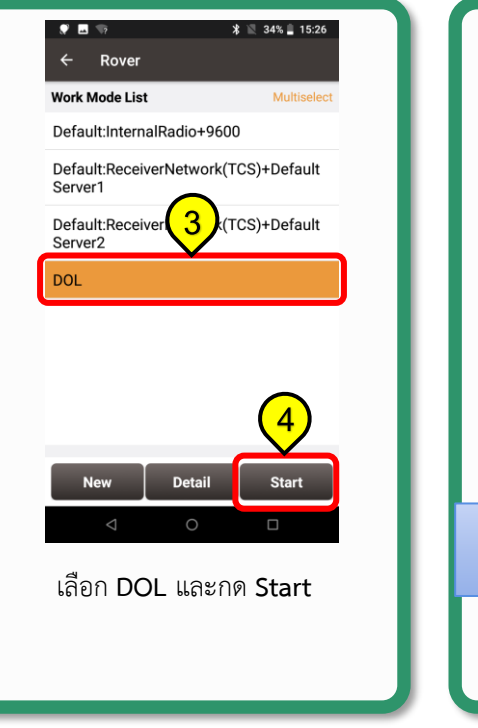

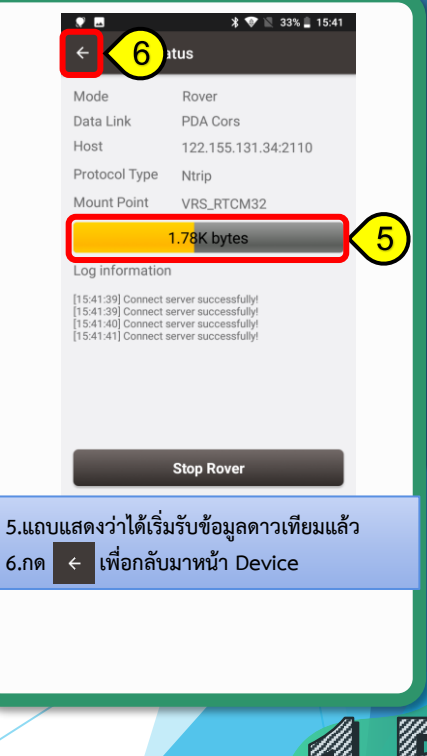

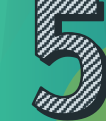

#### 2.3 การ Start Rover (Login) (ต่อ)

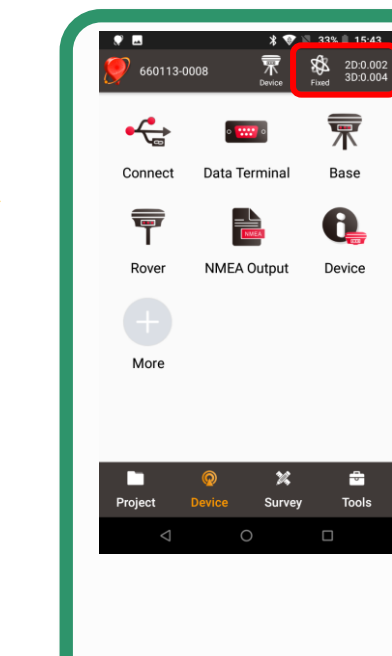

A

)กดย้อนกลับเมนูหลัก และตรวจสอบ Solution States (สถานะ) เปลี่ยนเป็น Fixed และปรากฏค่าความถูกต้อง ของจุดรับสัญญาณ

2D (HRMS) : แนวราบ, 3D (VRMS) : แนวดิ่ง

รับค่าครั้งที่ 2 และ 3

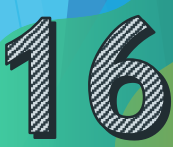

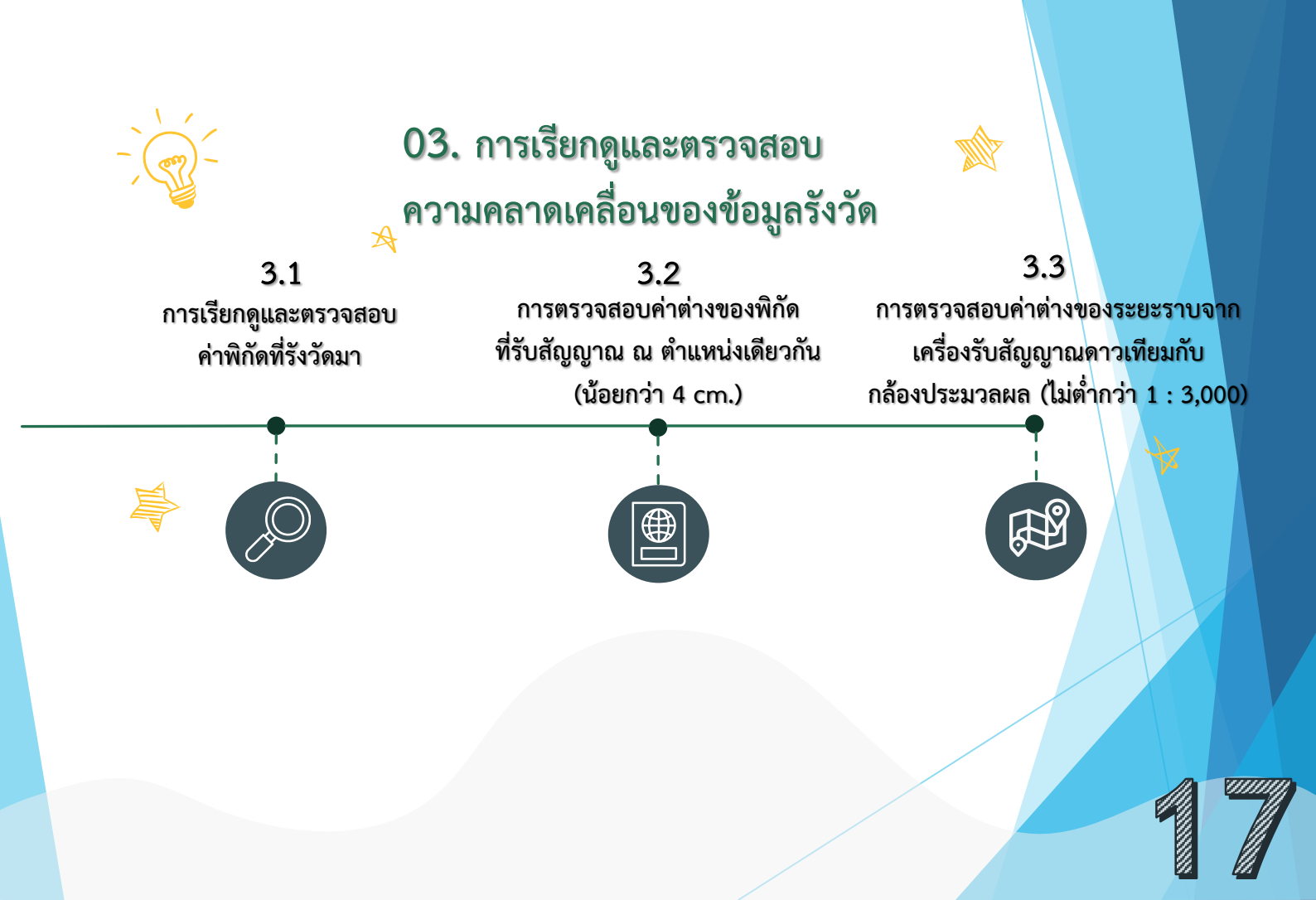

# 3.1 การเรียกดูและตรวจสอบค่าพิกัดที่รังวัดมา

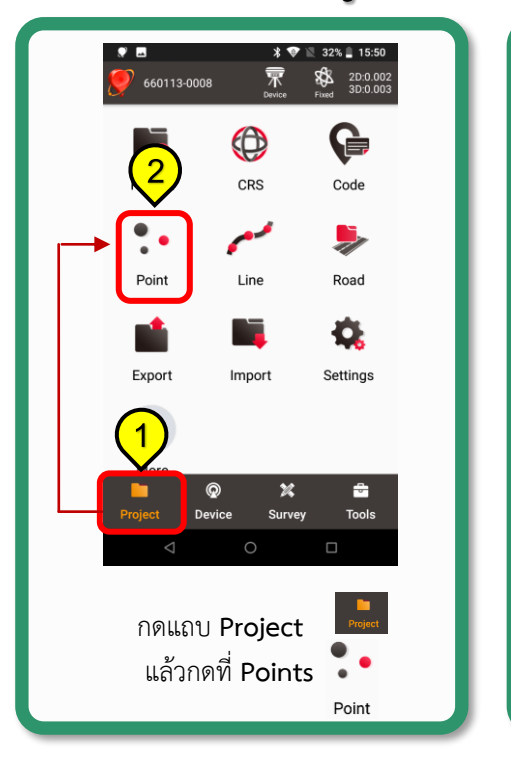

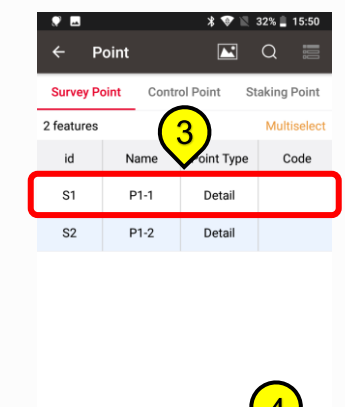

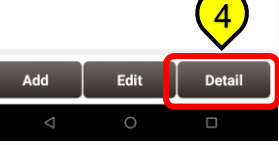

กดจุดที่ต้องการดูค่าพิกัด จากนั้นกดที่ Detail

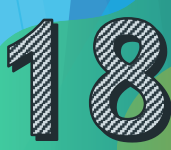

# 3.1 การเรียกดูและตรวจสอบค่าพิกัดที่รังวัดมา (ต่อ)

| * 🖪 🛛 🐇 💎 🖹 32%                                                                    |                           |                      |   |
|------------------------------------------------------------------------------------|---------------------------|----------------------|---|
| ← Detail 📲                                                                         | 1 2 2                     |                      |   |
| Solution States                                                                    | <u>ตรวจสอบคาการรงวด</u>   |                      |   |
| Collection End 2023-01-13 15:50:00                                                 | Solution States           | : Fixed              | ľ |
|                                                                                    | DOP (P/H/V)               | : น้อยกว่า 5.0       |   |
|                                                                                    | RMS(HRMS/VRMS) เลขด้านหน้ | า: น้อยกว่า 0.030 ม. |   |
|                                                                                    | Epoch                     | : ไม่น้อยกว่า 60     |   |
| RMS(HKMS/VKMS)         0.0021/0.0031           Std(Lat)(Lat)         0.0010/0.0031 |                           |                      |   |
| Std(Lat/Lon) 0.0012/0.0017                                                         |                           |                      |   |
| Ant Height(m) 1.8770                                                               |                           |                      |   |
| Collection Start 2023-01-13 15:49:00                                               |                           |                      |   |
| Epoch 60                                                                           |                           |                      |   |
| Elevmask 15.0                                                                      |                           |                      |   |
| ОК                                                                                 |                           |                      |   |
| < 0 □                                                                              |                           |                      |   |
|                                                                                    |                           |                      |   |
|                                                                                    |                           |                      |   |
|                                                                                    |                           |                      |   |
|                                                                                    |                           |                      |   |
|                                                                                    |                           |                      |   |
|                                                                                    |                           |                      |   |
|                                                                                    |                           |                      |   |

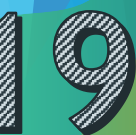

# 3.2 การตรวจสอบค่าต่างของพิกัดที่รับสัญญาณ ณ ตำแหน่ง<mark>เดียวกัน</mark>

| ♥ ■                                     | 16:00<br>0:0.002<br>0:0.003 |
|-----------------------------------------|-----------------------------|
| Area Perimeter Azimuth Dist Offset F    | Point                       |
| Rotation point Two Point Int Four Point | nt Int                      |
| Interaction Earthwork Angular           | Bise                        |
| Grid To Ground Line Seamen Deise        | 1                           |
| Project Device Survey                   | ols                         |
| กดที่แถบเมนู Tools                      | Tools                       |
| เพื่อกำหนดค่า c, k                      | Grid To Groun               |

| ♥ ■<br>← | Grid To Ground | * 🎔 🖹 32% | 3 |
|----------|----------------|-----------|---|
| Point    |                | P1-1⊗     |   |
| Scale F  | actor          |           |   |
| Elevati  | on Factor      |           |   |
| Combi    | ned Factor     |           |   |
|          |                |           |   |
|          |                |           |   |
|          |                |           |   |
| _        |                |           |   |
|          | Calculate      | Apply     |   |
|          |                |           |   |
|          | กด L           | ist 📕     |   |
|          |                |           |   |

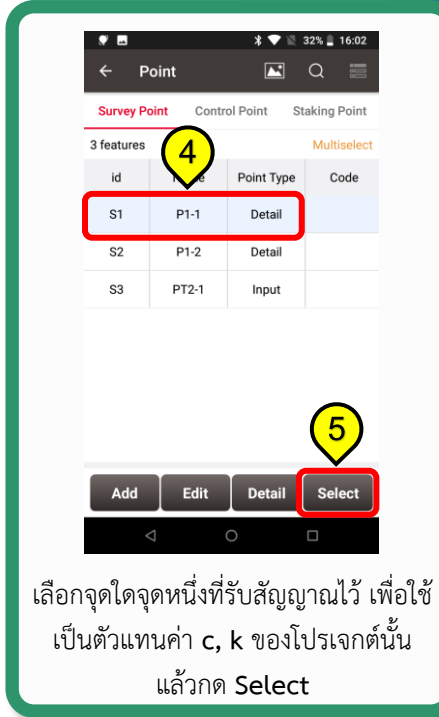

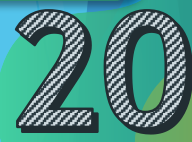

# 3.2 การตรวจสอบค่าต่างของพิกัดที่รับสัญญาณ ณ ตำแหน่งเด<mark>ียวกัน (ต่อ</mark>)

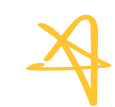

A

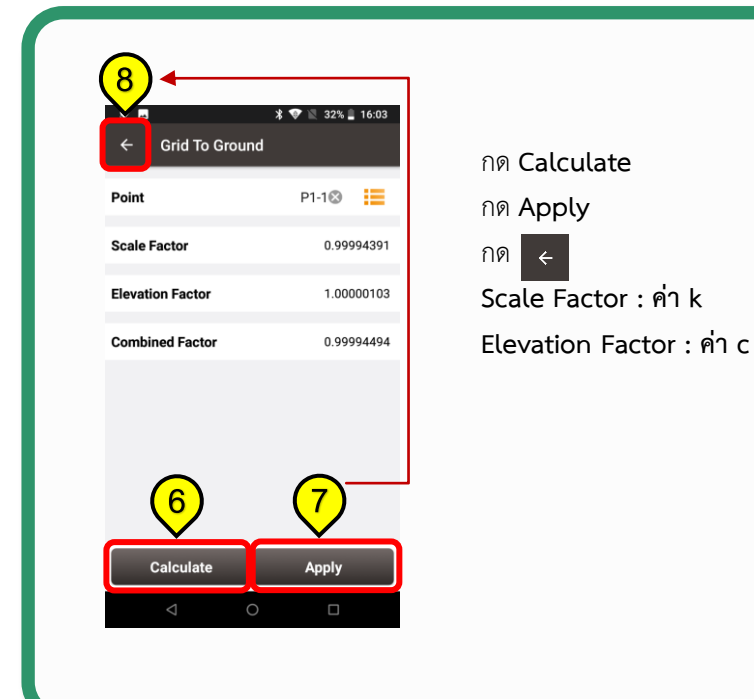

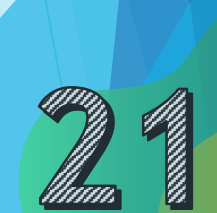

# 3.2 การตรวจสอบค่าต่างของพิกัดที่รับสัญญาณ ณ ตำแหน่งเดี่ยวกัน (ต่อ)

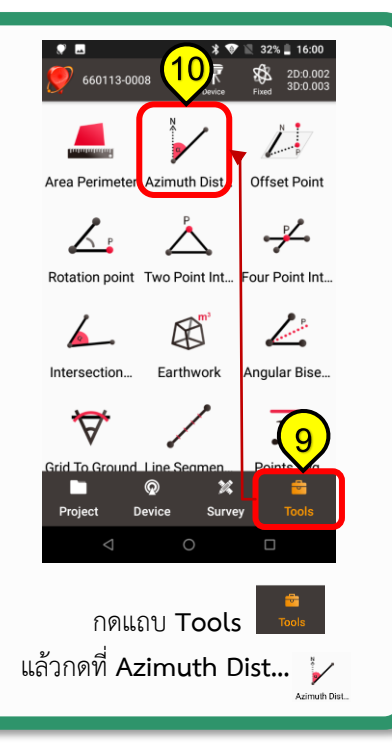

| <ul> <li>♥ ■ * ♥ № 32% § 16.</li> <li>← Azimuth Distance</li> </ul>     | •00 ♥ ■<br>← Poi |
|-------------------------------------------------------------------------|------------------|
| Point to point Point to line                                            | Survey Poin      |
| Know:A. B Two point coordinate<br>Calculate:The Distance and A<br>of AB | 3 features<br>id |
| Point A Input                                                           | s2               |
| Point B Input                                                           | \$3              |
| Grid Ground Calculate Result Clear Calculate                            | Add              |
| ิ                                                                       | ■ เลือกจุด       |
|                                                                         |                  |

| ♥ 🖪<br>← P | oint       | * ♥ №<br>►   | 32% 🗋 16:04<br>Q 📰 |
|------------|------------|--------------|--------------------|
| Survey Pe  | oint Contr | ol Point St  | aking Point        |
| 3 features | _ (        | 12           | Multiselect        |
| id         | Name       | С Туре       | Code               |
| S1         | P1-1       | Detail       |                    |
| S2         | P1-2       | Detail       |                    |
| S3         | PT2-1      | Input        |                    |
| Add        | Edit       | Detail       | 13<br>Select       |
| เลือกจุด   | n P1-1     | •<br>และกด : | Select             |
|            |            |              |                    |

# 3.2 การตรวจสอบค่าต่างของพิกัดที่รับสัญญาณ ณ ตำแหน่งเดี่ยวกัน (ต่อ)

| * <b>•</b> | Azimuth Dista                | * 💎 🖹 32% 🗋<br>ance                                | 16:00          |
|------------|------------------------------|----------------------------------------------------|----------------|
| Poir       | nt to point                  | Point to line                                      | Ð              |
| Z. A       | B<br>Know:A、B<br>Calculate:T | 3 Two point coordir<br>The Distance and A<br>of AB | nate<br>zimuth |
| Point A    |                              | P1-1                                               | 14)            |
| Point B    |                              | Input                                              |                |
| Grid       | Ground                       |                                                    |                |
| Calculate  | Result                       |                                                    |                |
|            |                              |                                                    |                |
|            | Clear                        | Calculate                                          |                |
|            |                              |                                                    |                |
|            |                              |                                                    |                |
|            |                              |                                                    |                |
| เช่อง P    | oint B ก                     | เดที่แถบเม                                         | นู             |
|            |                              |                                                    |                |

| 3 features<br>id | Name  | t Type      | Multiselect<br>Code |  |
|------------------|-------|-------------|---------------------|--|
| S1               | P1-1  | 15<br>etail |                     |  |
| S2               | P1-2  | Detail      |                     |  |
| S3               | PT2-1 | Input       |                     |  |
|                  |       |             | ~                   |  |
| Add              | Edit  | Detail      | 16<br>Select        |  |

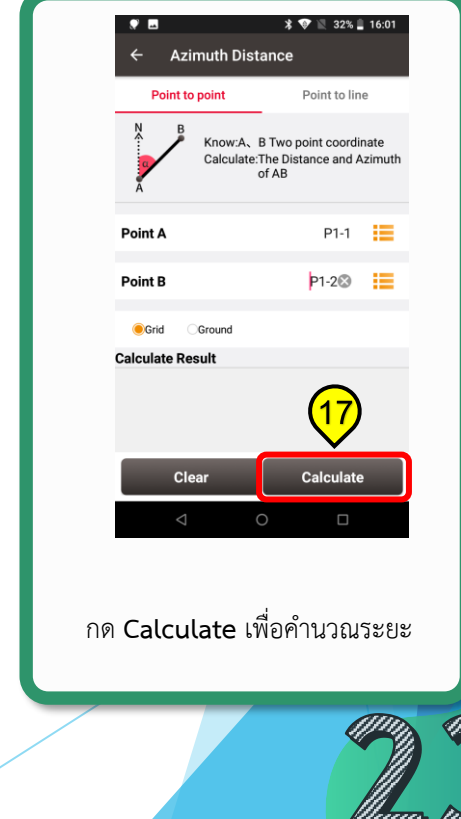

### 3.2 การตรวจสอบค่าต่างของพิกัดที่รับสัญญาณ ณ ตำแหน่งเดีย<mark>วกัน (ต่อ)</mark>

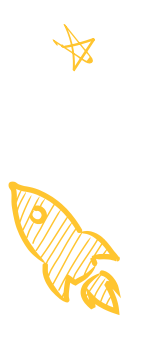

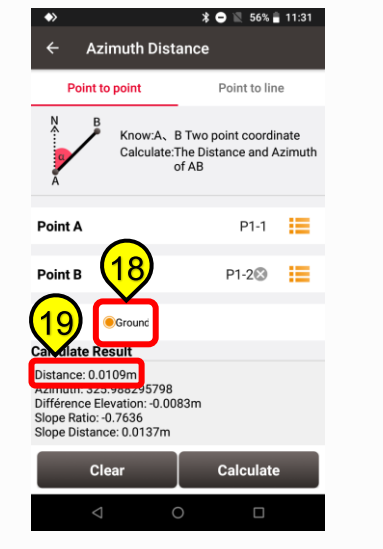

<u>หมายเหตุ</u> ทำการตรวจสอบค่าต่างให้ครบ ทั้ง 3 ชุดข้อมูลที่รังวัดมา p1-1 กับ p1-2 p1-1 กับ p1-3 และ p1-2 กับ p1-3 **\*ค่าต่างต้องน้อยกว่า 0.040 m.** หากเกินต้องทำการรับสัญญาณใหม่

กดที่ ●Ground เพื่อแสดงค่า Ground Horizontal Distance ตรวจสอบค่าต่าง Horizontal Distance ของ p1-1 กับ p1-2 ต้องมีค่าต่างกันน้อยกว่า 4 cm. และ ตรวจสอบค่าทั้งหมดที่รับในจุดเดียวกัน

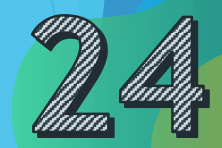

3.3 การตรวจสอบค่าต่างของระยะราบจากเครื่องรับสัญญาณดาวเทียมกับกล้องประมวลผล

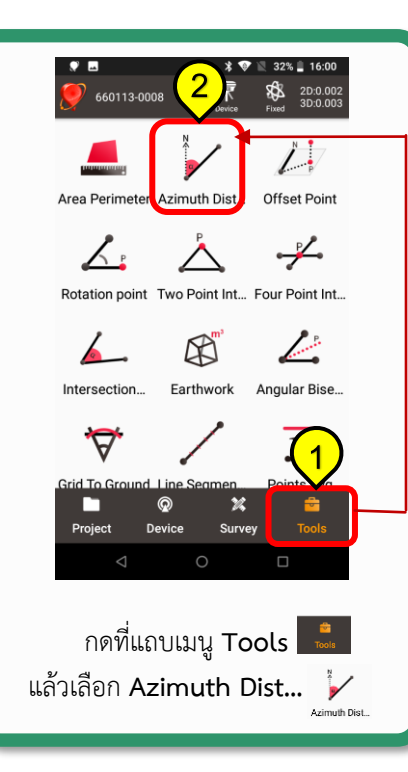

| Azimuth Distance         Point to point         Point to point         Point to point         Point to point         Point to point         Point A         Input         © Grid         Ground         Clear         Clear                                                                                                    |                                           | <b>•</b> • • • • • • • • • • • • • • • • • • |   |
|----------------------------------------------------------------------------------------------------|-------------------------------------------|----------------------------------------------|---|
| Point to point       Point to line         Image: Calculate The Distance and A Grid       Imput         Point A       Imput         Point B       Imput         Imput       Imput         Imput<                                                                                                    | ← Azimuth Distance                        | 32% 10.00                                    |   |
| Point A       Input         Point B       Input         © Grid       Ground         Clear       Calculate         Other       Clear         Other       Clear         Other       Other         Other       Other         Other       Other         Other       Other         Other       Other         Other       Other         Other       Other         Other       Other         Other       Other         Other       Other         Other       Other         Other       Other         Other       Other                                                                                                    | Point to point                            | Point to line                                |   |
| Point A Input                                                                                                    | Know:A、B Two<br>Calculate:The Di<br>of AB | point coordinate<br>istance and A            | Ш |
| Point B Input ::<br>Grid Ground<br>Calculate Result<br>Clear Calculate<br>✓ ● ■<br>ช่อง Point A กดที่แถบเมนู ::=                                                                                                    | Point A                                   | Input 🔳                                      |   |
| Grid Ground          Clear       Calculate                                                                                                    | Point B                                   | Input                                        |   |
| Clear Calculate <ul> <li></li> <li></li> <li< th=""><th>Calculate Result</th><th></th><th>Ш</th></li<></ul> | Calculate Result                          |                                              | Ш |
| เช่อง Point A กดที่แถบเมนู ≔                                                                                                    | Clear ○                                   | Calculate                                    | Ш |
|                                                                                                    | ร่อง Point A กดที่เ                       | แถบเมนู 🏼                                    |   |

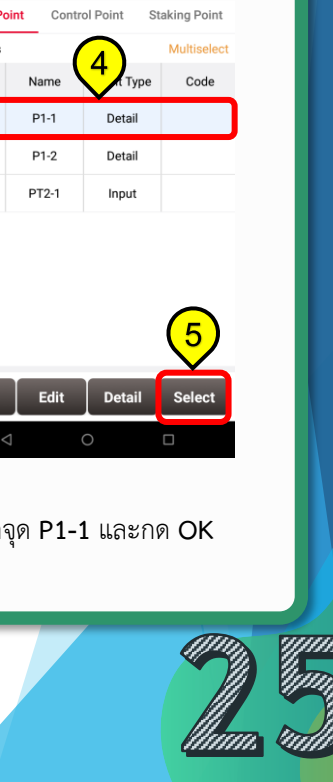

\* 💎 🖹 32% 🛢 16:04

3.3 การตรวจสอบค่าต่างของระยะราบจากเครื่องรับสัญญาณดาวเทียมกับกล้องประมวลผล(ต่อ)

| <ul> <li>♥ ■</li> <li>← Az</li> </ul> | zimuth Dista            | * 💎 🖹 32% 🛔 16:00                                           |
|---------------------------------------|-------------------------|-------------------------------------------------------------|
| Point                                 | to point                | Point to line                                               |
| NA B                                  | Know:A、E<br>Calculate:T | B Two point coordinate<br>The Distance and Azimuth<br>of AB |
| Point A                               |                         | P1-1 6                                                      |
| Point B                               |                         | Input 📘                                                     |
| Grid                                  | Ground                  |                                                             |
| Carculate R                           | lear                    | Calculate                                                   |
| <                                     | 1 0                     |                                                             |
|                                       |                         |                                                             |

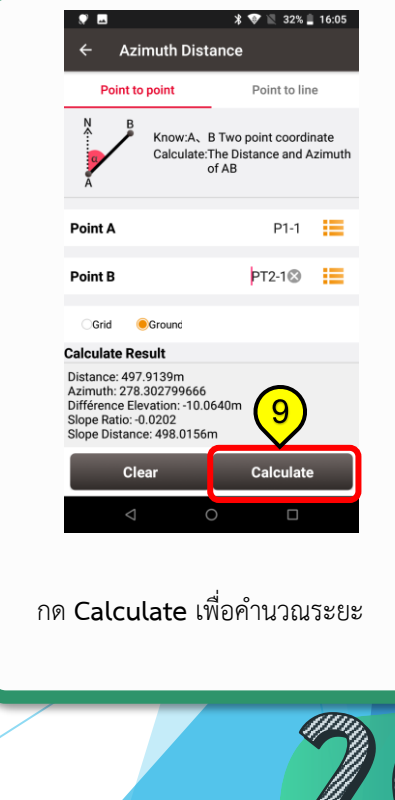

3.3 การตรวจสอบค่าต่างของระยะราบจากเครื่องรับสัญญาณดาวเทียมกับกล้องป<mark>ระมวลผล (ต่อ)</mark>

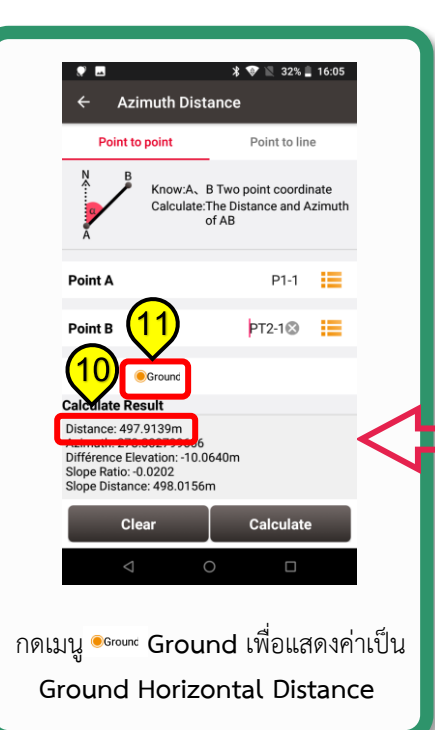

เปรียบเทียบค่า Horizontal Distance กับ ระยะราบที่กล้องวัดได้ H\_Dist เกณฑ์ความคลาดเคลื่อนไม่ต่ำกว่า 1:3,000 เช่น ระยะ 100 เมตร ค่าต่างระยะราบ < 3.3 cm. ระยะ 200 เมตร ค่าต่างระยะราบ < 6.6 cm.

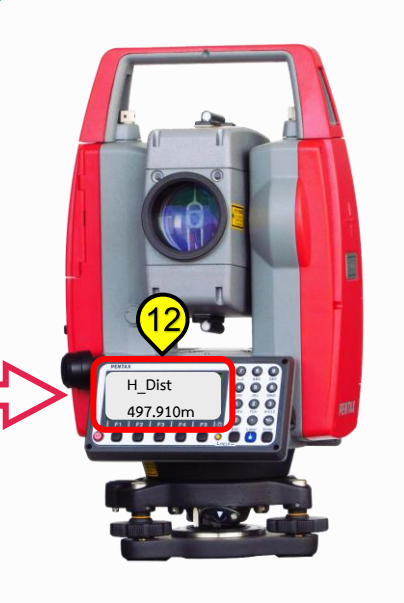

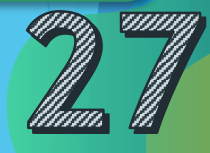

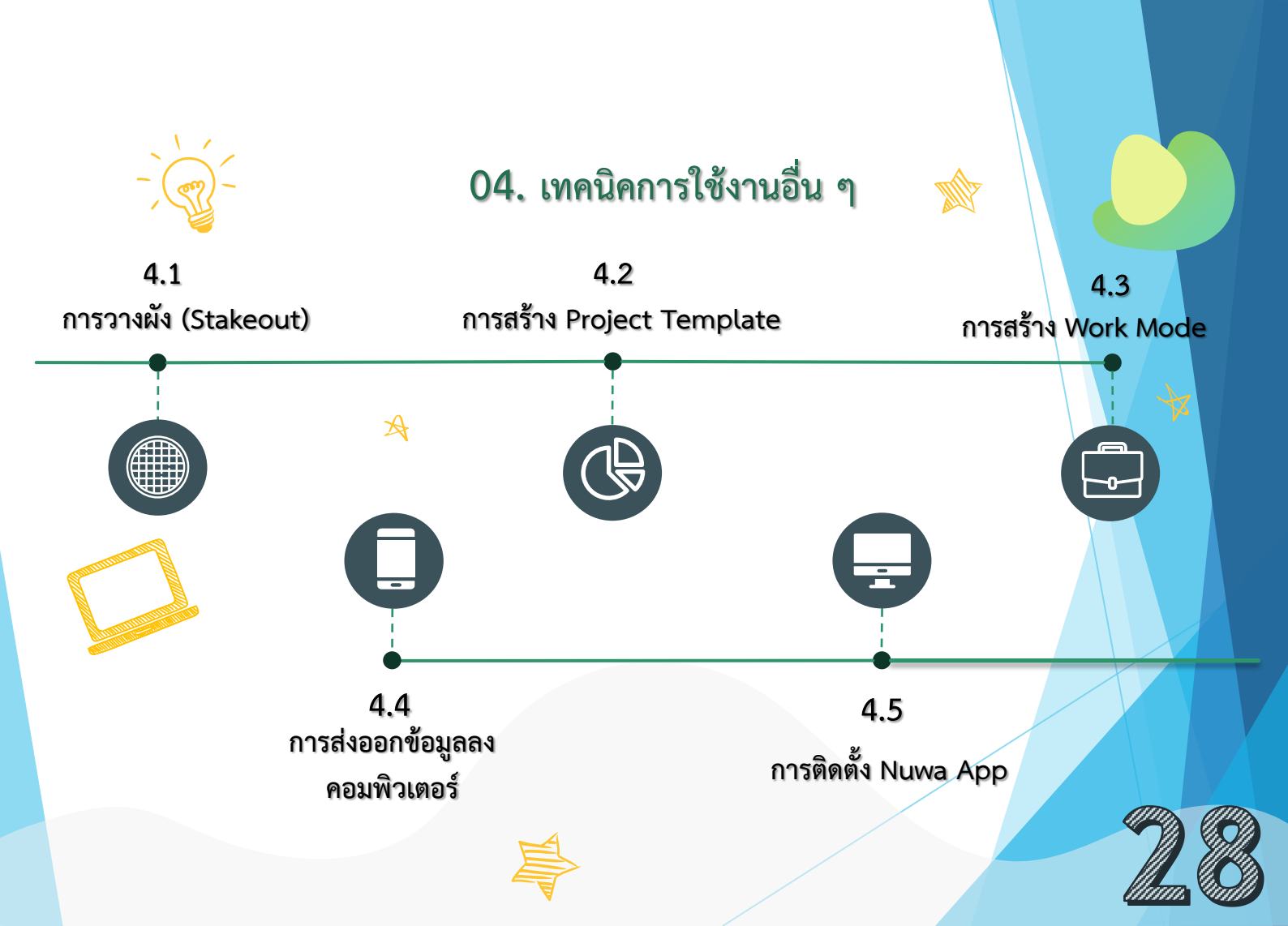

# 4.1.1 การคัดลอกไฟล์ค่าพิกัดลงเครื่องควบคุม TC50

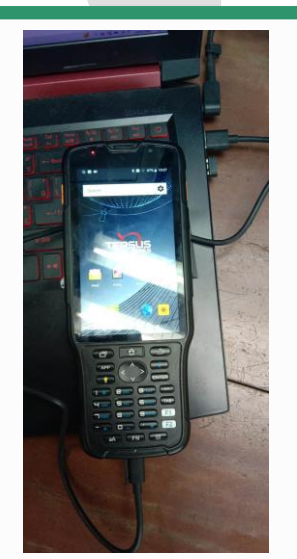

ทำการต่อสาย USB ระหว่างเครื่องควบคุม TC50 กับคอมพิวเตอร์

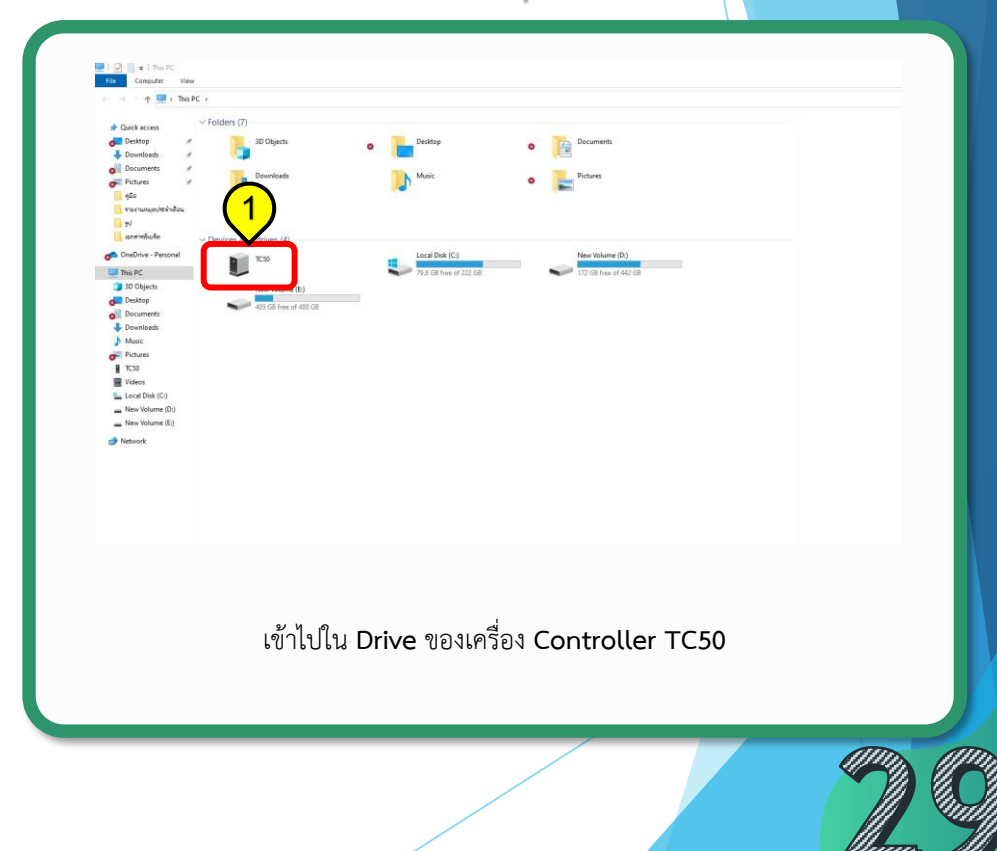

# 4.1.1 การคัดลอกไฟล์ค่าพิกัดลงเครื่องควบคุม TC50 (ต่อ)

| 4 8 1 + HCB                                                       | 20<br>New View  |
|-------------------------------------------------------------------|-----------------|
| Fin to Guide Croy Fast                                            | Refer Shance    |
| Quick access     Desktop     Downloads     Documents     Pictures | There is recald |
| Google Drive                                                      | *               |
| This PC                                                           |                 |
|                                                                   |                 |
| 1 item                                                            | R 🖻 🛢 🚖 C 🗖 🖸   |
|                                                                   |                 |
|                                                                   |                 |

| # Gellages             | Save               | 100                    | læ taktur, å |
|------------------------|--------------------|------------------------|--------------|
| E Dektop               | , 30               |                        |              |
| 4 Downlands            | Aam                | (3)                    |              |
| Eleanets               | Addold /           |                        |              |
| E Fichres              | 0000               |                        |              |
| L Google Drive         | Destinat           | Table                  |              |
|                        | -                  |                        |              |
| - very lit             | i input Das        | Faction                |              |
| MilteR                 | li Silay           | Rebiar                 |              |
| # timot                | 100                | Fir biter              |              |
|                        | Movies             | Fielblite              |              |
|                        | Mate               | Retater                |              |
|                        | NST0000            | To take                |              |
|                        | Refue              | Table .                |              |
|                        | Entran             | Datative               |              |
|                        | dawn.              | Firsteiler             |              |
|                        | SperMap            | Retailer               |              |
|                        | 🕴 qetem jej backup | Retrider               |              |
|                        | -a-ei              | CSFRe                  | 248          |
|                        | C 137,420          | Chorne (HTML Deconent. | 2540         |
|                        | 4 157,400          | 100 Te                 | 412          |
| Dens Temaket<br>O RE 💽 |                    |                        |              |

| Contract      Contract      Contract |
|----------------------------------------------------------------------------------------------------|
| Text Coordinate From DOLCAD - Notepad<br>File Edit Format View Help<br>8U-5053,1658760.83308268,310128.4627544740,160.8270<br>3P-4065,1658762.15977662,310138.6026451570,160.8270<br>3P-4396,1658763.82719045,310145.3574700580,160.8270<br>6P-8461,1658766.13682884,310173.5414055780,160.8270<br>8U-1456,1658822.38626435,310179.2492607570,160.8270                                                                                                    |
| * <u>หมายเหตุ</u> นามสกุลไฟล์ที่นิยมนำเข้า<br>คือ *.csv และ *.txt                                                                                                    |
| ไฟล์ค่าพิกัดและตัวอย่างการเรียงข้อมูล<br>ค่าพิกัดรูปแบบ Name, N, E, H<br>(นามสกุล .txt)                                                                                                    |

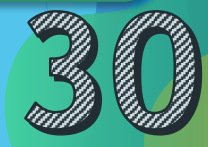

# 4.1.2 การ Import ไฟล์ค่าพิกัดลงเครื่องควบคุม TC50

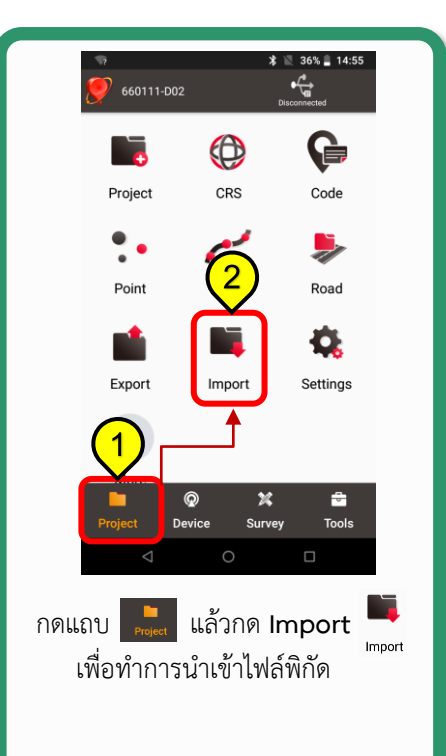

| ● ■ ◆><br>← Import                       | <b>≵ ⊖</b> ℝ 69% ĝ 14:09 |     |  |  |  |
|------------------------------------------|--------------------------|-----|--|--|--|
| Coord Import                             | 3<br>Other Import        |     |  |  |  |
| Туре                                     | Point >                  |     |  |  |  |
| Target Point                             | Stakeout Point $>$       | (4) |  |  |  |
| Data Format                              | Name, N, E, H $>$        | 5   |  |  |  |
| File Format                              | .csv;.txt >              | 6   |  |  |  |
| Encode                                   | UTF-8 >                  | Ŭ   |  |  |  |
| Column Header                            |                          |     |  |  |  |
| File Path                                | <b>\$</b> ))             |     |  |  |  |
| Preview                                  | Import                   |     |  |  |  |
| $\triangleleft$                          | 0 🗆                      |     |  |  |  |
| Type :                                   | เลือก Point              |     |  |  |  |
| Target Point : เลือก Stakeout Point      |                          |     |  |  |  |
| Data Format : เลือก Name, N, E, H        |                          |     |  |  |  |
| (ตามลักษณะการเรียงของชดข้อมูลที่น้ำเข้า) |                          |     |  |  |  |
| File Format                              | t : เลือก .csv;txt       |     |  |  |  |

| ■ ● ◆<br>← Import       | ՝≵ 🗢 🖹 69% 🖬 14:09 |
|-------------------------|--------------------|
| Coord Import            | Other Import       |
| Target Point            | Stakeout Point >   |
| Data Format             | Name, N, E, H >    |
| File Format             | .csv;.txt >        |
| Encode                  | UTF-8 >            |
| Column Header           | 7                  |
| File Path               |                    |
| /storage/emulated/0/Dow | nload/test.txt     |
| Preview                 | Import             |
| $\triangleleft$         | 0                  |

กด เพื่อไปยัง Folder ที่เก็บข้อมูลไฟล์พิกัด

# 4.1.2 การ Import ไฟล์ค่าพิกัดลงเครื่องควบคุม TC50 (ต่อ)

|                |                              | * 🛛 🛛     | 70% 📋 14:22 |     |
|----------------|------------------------------|-----------|-------------|-----|
| ← Se           | <b>lect File</b><br>sv;.txt) |           |             |     |
| /storage/emula | ted/0/Dow                    |           | 6           | 1   |
| An 📄           | yDesk                        | /         |             |     |
| test.          | txt                          |           |             |     |
|                |                              |           |             |     |
|                |                              |           |             |     |
|                |                              |           |             |     |
|                |                              |           |             |     |
|                |                              |           |             |     |
|                |                              |           |             |     |
|                |                              |           |             |     |
|                |                              |           |             |     |
| 4              | 0                            |           |             |     |
| 7              | 0                            |           |             |     |
| เลือกไข        | ฟล์ตานต์                     | าแหะเว    | าที่เก็บไ   | ้ำ  |
| 66101161       | 10161 19761                  | 199 11 19 | 11161101    | b d |
|                |                              |           |             |     |

| <b>□</b> •>   | 🗴 🗢 🖹 69% 🖬 14:09 |
|---------------|-------------------|
| ← Import      |                   |
| Coord Import  | Other Import      |
| Target Point  | Stakeout Point >  |
| Data Format   | Name, N, E, H $>$ |
| File Format   | .csv;.txt >       |
| Encode        | UTF-8 >           |
| Column Header |                   |
| File Path     | pad/test.tx       |
|               |                   |
| Preview       | Import            |
| $\Diamond$ (  |                   |
| กด            | Import            |
|               |                   |
|               |                   |

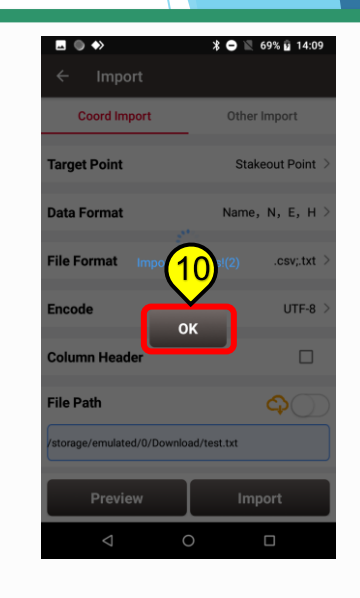

#### Import สำเร็จแล้วกด OK

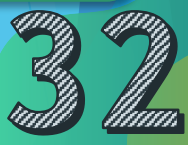

#### 4.1.3 การ Stakeout หาตำแหน่งพิกัด

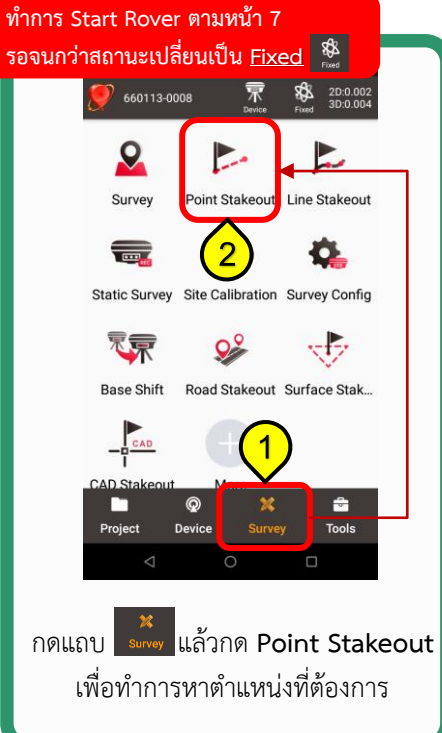

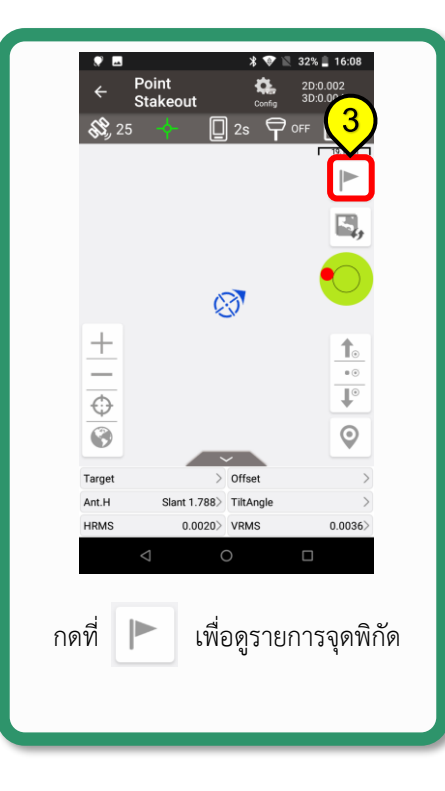

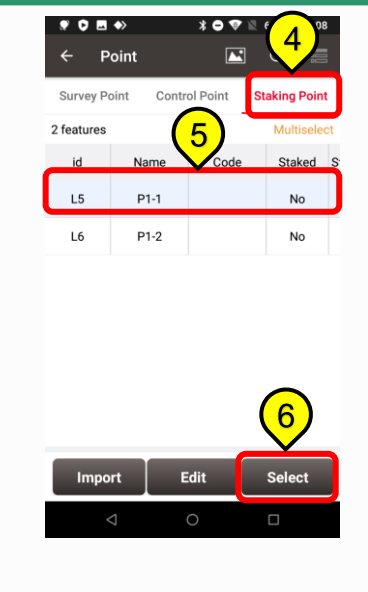

กดแถบ Staking Point เลือก **จุดที่ต้องการวาง** จากนั้นกด OK

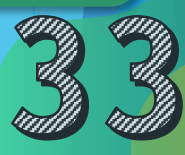

#### 4.1.3 การ Stakeout หาตำแหน่งพิกัด (ต่อ)

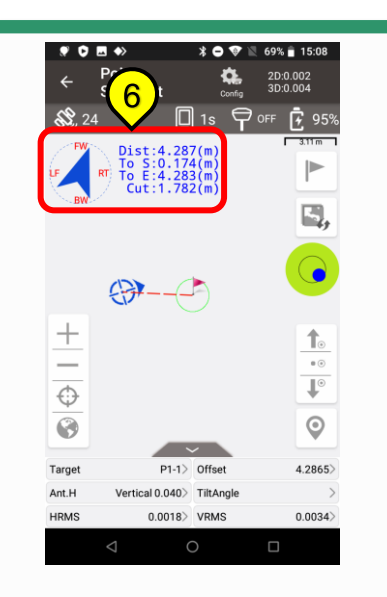

เดินไปยังตำแหน่งที่ต้องการโดยดูทิศทาง ได้จากหน้าจอและอาศัยเข็มทิศ

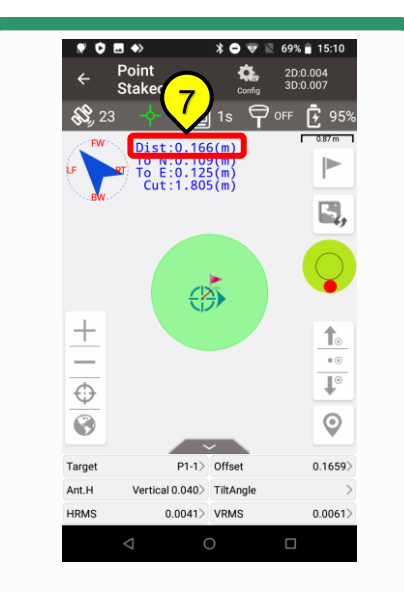

เมื่อได้**ตำแหน่งที่ถูกต้อง** ค่า Dist จะเข้าใกล้ <u>0.000</u> m.

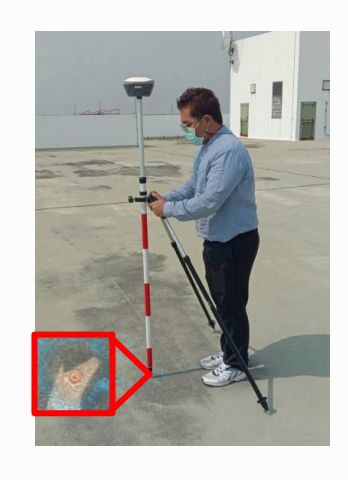

\*\*หมายเหตุ ระบบพิกัดที่ใช้ในการ Stakeout กับระบบพิกัดของโปรเจกต์ที่สร้าง จะต้องเป็น ระบบพิกัดเดียวกัน เช่น Indian 1975 Zone 47

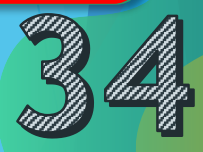

#### 4.2 การสร้าง Project Template

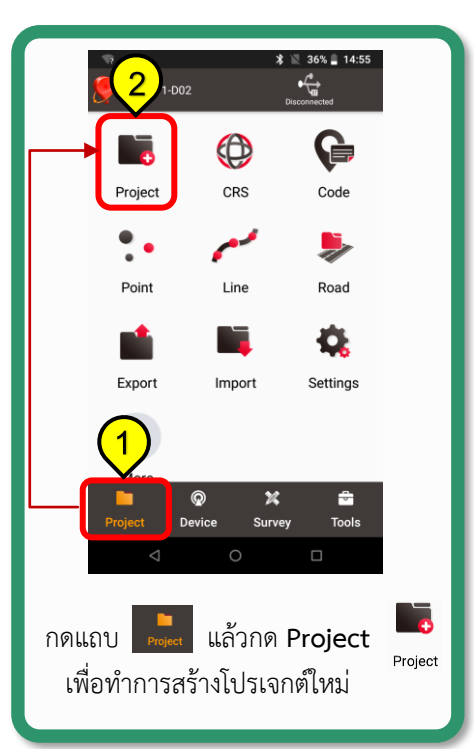

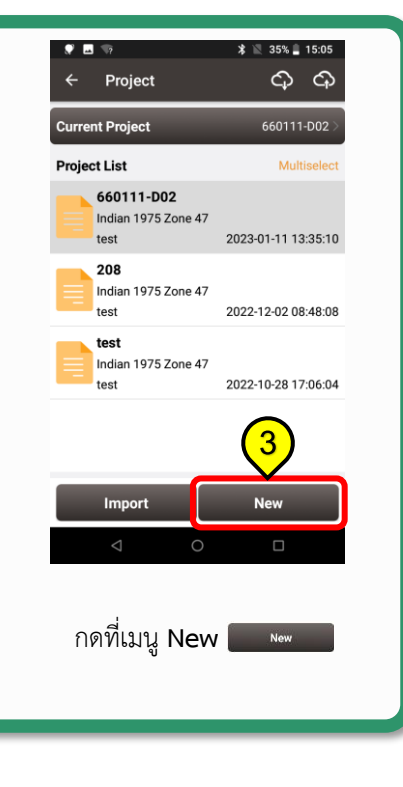

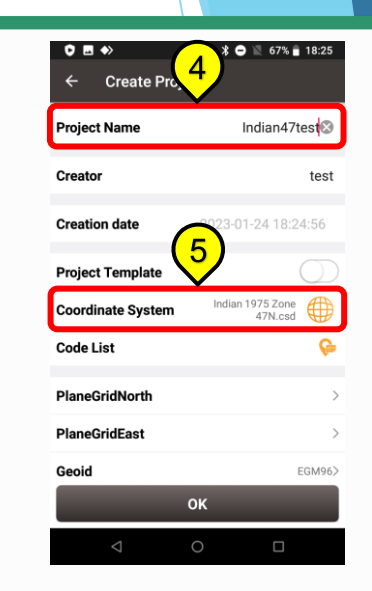

Project Name : ตั้งชื่อ กด Coordinate System

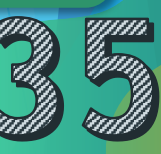

#### 4.2 การสร้าง Project Template (ต่อ)

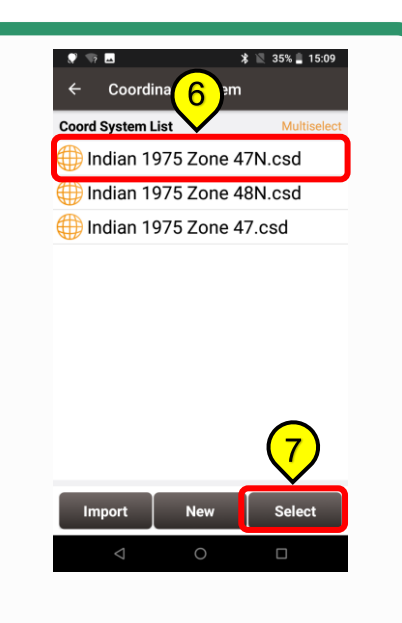

เลือก Coord System ให้ตรง Zone

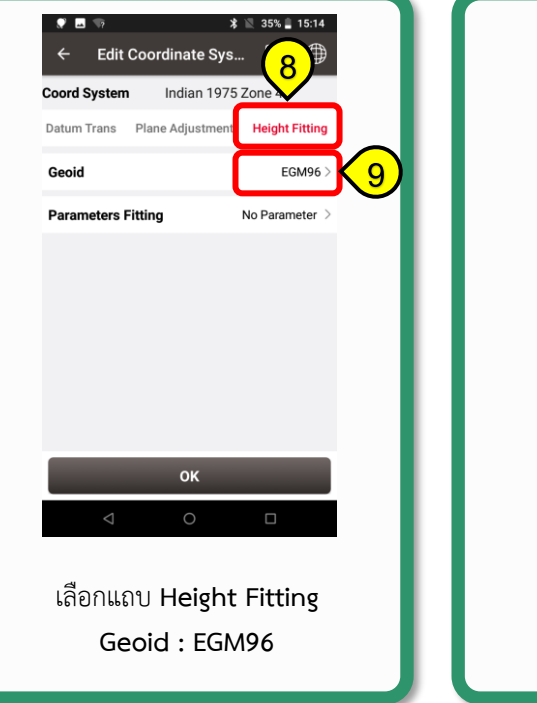

| ♥ ■ ◆<br>← Create Proj         | * ⊖ 🔌 67% 🛢 18:25           |
|--------------------------------|-----------------------------|
| Project Name                   | Indian47tes                 |
| Creator                        | test                        |
| Creation date                  | 2023-01-24 18:24:56         |
| Project Template               | $\bigcirc$                  |
| Coordinate System              | Indian 1975 Zone<br>47N.csd |
| Code List                      | <u> </u>                    |
| PlaneGridNorth                 | >                           |
| PlaneGridEast                  | 10 >                        |
| Geoid                          | EGM96>                      |
|                                | ок                          |
| $\triangleleft$                | 0 🗆                         |
| ตั้งค่าเสร็ <sup>ร</sup><br>กด | จเรียบร้อย<br>OK            |
|                                |                             |

### 4.3 การสร้าง Work Mode

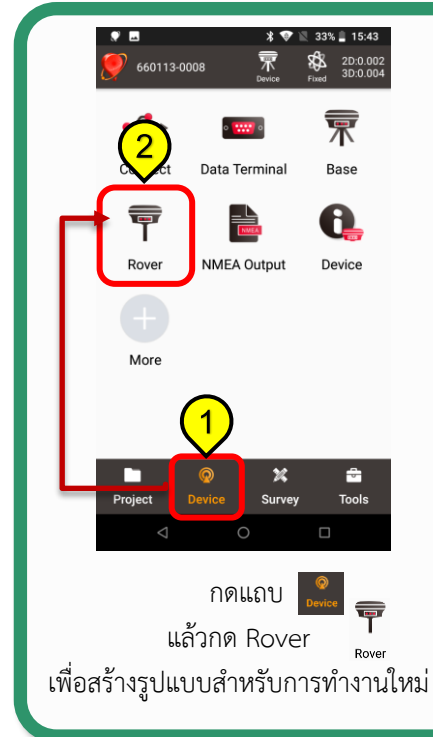

| <b>&gt;&gt;</b>                                 | k            | : 🖹 39% 🛢 10:19 |  |  |  |  |
|-------------------------------------------------|--------------|-----------------|--|--|--|--|
| ← Rover                                         |              |                 |  |  |  |  |
| Work Mode List                                  | :            | Multiselect     |  |  |  |  |
| Default:Intern                                  | alRadio+9600 | )               |  |  |  |  |
| Default:ReceiverNetwork(TCS)+Default<br>Server1 |              |                 |  |  |  |  |
| Default:Receiv<br>Server2                       | verNetwork(T | CS)+Default     |  |  |  |  |
| DOL                                             |              |                 |  |  |  |  |
| TestDol                                         |              |                 |  |  |  |  |
| RTK_GNSSNE                                      | TWORK        |                 |  |  |  |  |
| 3                                               |              |                 |  |  |  |  |
| New                                             | Detail       | Start           |  |  |  |  |
| Q                                               | 0            |                 |  |  |  |  |
| กด <b>New</b>                                   |              |                 |  |  |  |  |

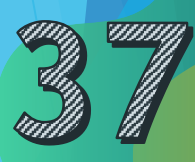

#### 4.3 การสร้าง Work Mode (ต่อ)

| © ● <b></b> ◆>     | * 🗢 🖹 69% 🖬 18:44    |
|--------------------|----------------------|
| ← Edit Rov         | ver Config           |
| Name               | DOL                  |
| Data Link          | PDA Network >        |
| Protocol Type      | Ntrip >              |
| Host               | 122.155.131.34⊗ IP   |
| Port               | 2110                 |
| Username           | test65               |
| Password           |                      |
| Mount Point        | VRS_RTCM32 🔻 Ċ       |
| 🗹 is VRS 🗌 RTC     | CM1021 🗌 1023 🗌 1025 |
|                    | ок                   |
| $\bigtriangledown$ | 0 🗆                  |
|                    |                      |
|                    |                      |
|                    |                      |
|                    |                      |
|                    |                      |

#### Name : ตั้งชื่อ

Data Link : PDA Network หรือ Receiver Network PDA Network : กรณีแชร์ wifi หรือ ใส่ซิมที่ Controller Receiver Network : กรณีใส่ซิมที่ Receiver Protocol Type : Ntrip Host : 122.155.131.34 Port : ใส่เลขตามพื้นที่ปฏิบัติงาน Username : ชื่อบัญชีสำหรับลงชื่อเพื่อเข้าใช้งานที่ได้รับ จากส่วนกลาง (เลขประจำตัวประชาชน) Password : รหัสผ่านสำหรับบัญชีเพื่อเข้าใช้งานที่ได้รับ จากส่วนกลาง Mount Point : เป็นส่วนที่ไว้สำหรับดาวน์โหลด

Mount Point : เป็นส่วนที่ไว้สำหรับดาวน์ไหลด ชุดข้อมูลค่าปรับแก้ที่ระบบได้จัดเตรียมไว้ให้ โดยกดดาวน์โหลดได้ที่ <mark>C</mark> กดใช้ค่าปรับแก้ แล้วกด **V** 

เลือกเป็น VRS\_RTCM32

เลือก is VRS 🔽 Is VRS

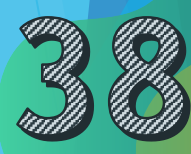

#### 4.3 การสร้าง Work Mode (ต่อ)

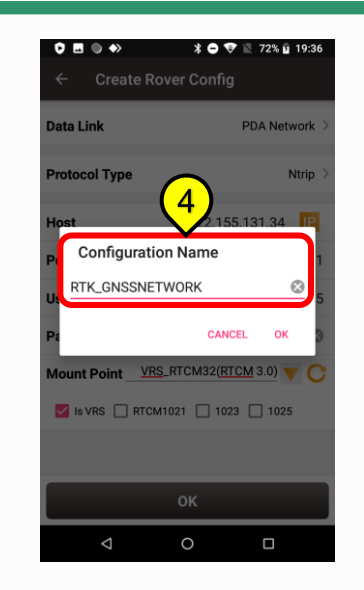

เมื่อตั้งค่าเสร็จแล้ว กดตั้งชื่อเป็น RTK\_GNSSNETWORK จากนั้นกด OK

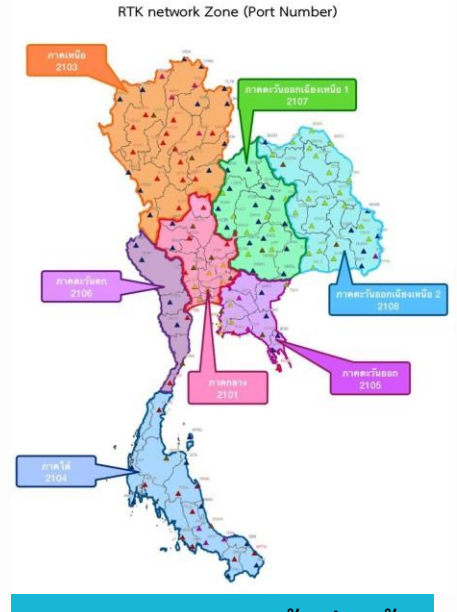

เลข Port แบ่งตามพื้นที่ดังนี้

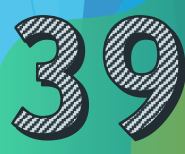

#### 4.4.1 การส่งออกข้อมูลลงคอมพิวเตอร์ (นามสกุล .csv)

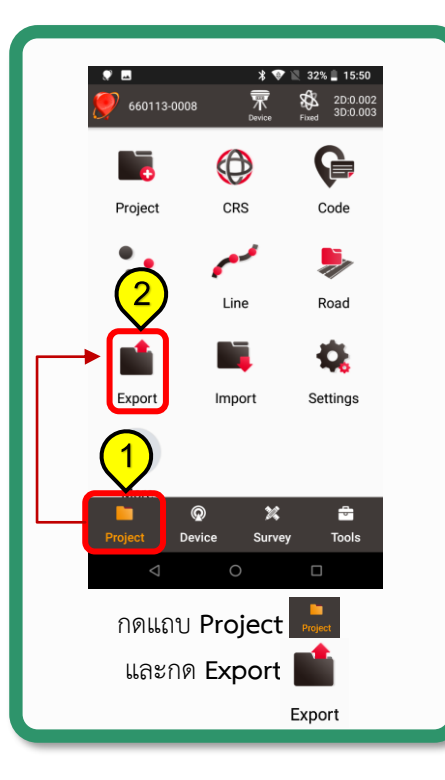

|   | ♥ Ħ <u>3</u> t     | * 0 ¥      | 70% 💼 10:56 |  |
|---|--------------------|------------|-------------|--|
|   | Coord Export       | Othe       | er Export   |  |
| 4 | Point Type         | Continuous | Stake       |  |
|   | Calculation        | Input      | Control     |  |
|   | Staking            | Base Point |             |  |
|   | Date               | 5          |             |  |
|   | Data Format        |            | PAT-1 CSV > |  |
|   | File Name          | 660113-0   | 0008.csv⊗   |  |
|   | Column Header      |            |             |  |
|   |                    | Export     |             |  |
|   | $\bigtriangledown$ | 0          |             |  |
|   | กดแถบ Coord Export |            |             |  |
|   | Point <sup>-</sup> | Гуре : D   | etail       |  |
|   | Data Forn          | nat : PA   | T-1 CSV     |  |

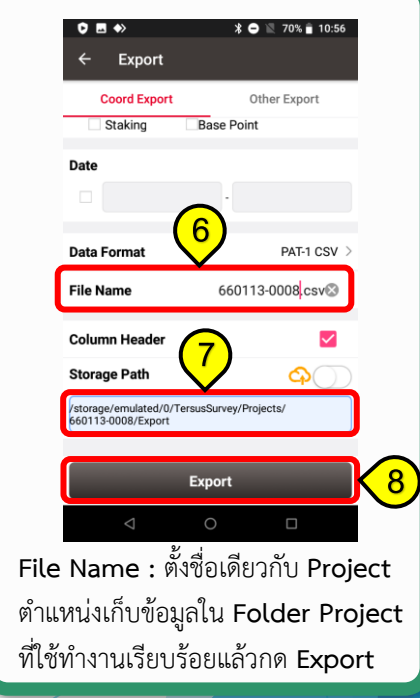

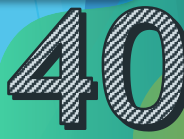

#### 4.4.2 การส่งออกข้อมูลลงคอมพิวเตอร์ (นามสกุล .HTML)

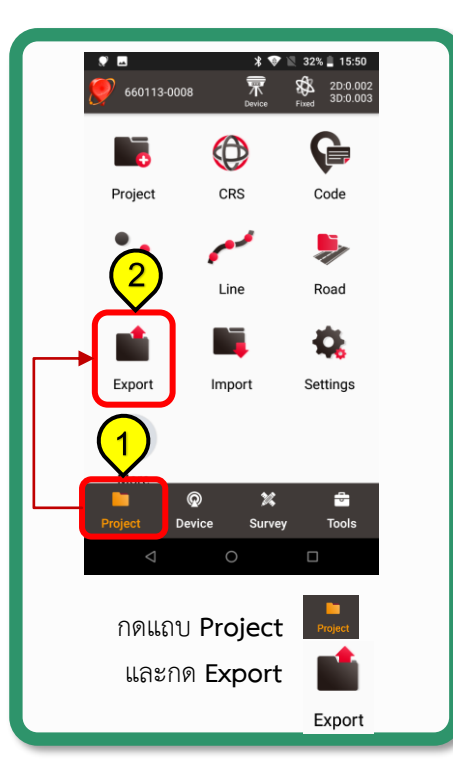

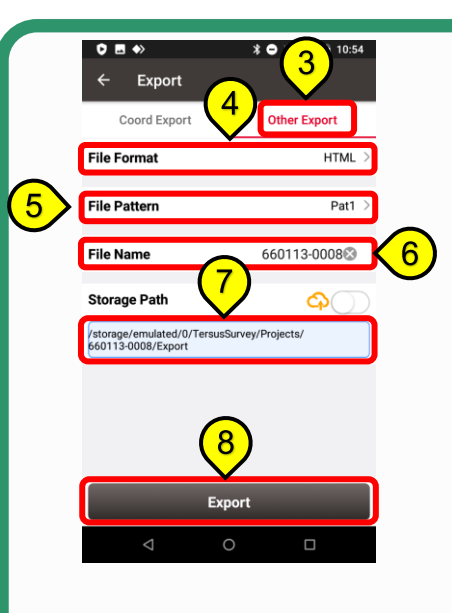

กดแถบ Other Export File Format : HTML File Pattern : Pat1 File Name : ตั้งชื่อเดียวกับชื่อ Project ดำแหน่งที่เก็บเลือก ใน Folder Project ที่ใช้ทำงาน แล้วกด Export

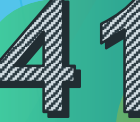

#### 4.4.3 การส่งออกข้อมูลลงคอมพิวเตอร์ (นามสกุล .RAW)

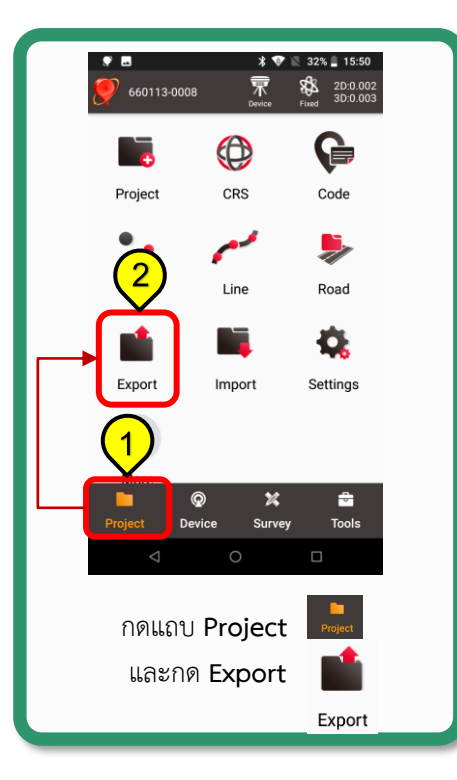

|              | <ul> <li>♥ ■ ◆</li> <li>← Export</li> <li>Coord Export</li> </ul> File Format | * •<br>4<br>(•    | 3 10:56<br>her Export     | l<br>ī   | กดแ<br>File |
|--------------|-------------------------------------------------------------------------------|-------------------|---------------------------|----------|-------------|
|              |                                                                               |                   |                           |          | File        |
| $\mathbf{b}$ | File Name                                                                     | 660               | )113-0008 <mark></mark> ⊗ | J        | ต้าแ        |
|              | Storage Path                                                                  |                   | <mark>ආ</mark> ))         |          | ที่ใช้      |
|              | /storage/emulated/0/T<br>660113-0008/Export                                   | ersusSurvey/Proje | ects/                     | <b>6</b> | แล้ว        |
|              |                                                                               | 7<br>Export       |                           | )        |             |
|              |                                                                               |                   |                           |          |             |
|              |                                                                               |                   |                           |          |             |

กดแถบ Other Export File Format : RAW File Name : ตั้งชื่อเดียวกับชื่อ Project ตำแหน่งที่เก็บเลือก ใน Folder Project ที่ใช้ทำงาน แล้วกด Export

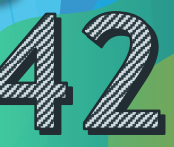

### 4.4.4 การคัดลอกข้อมูลลงคอมพิวเตอร์

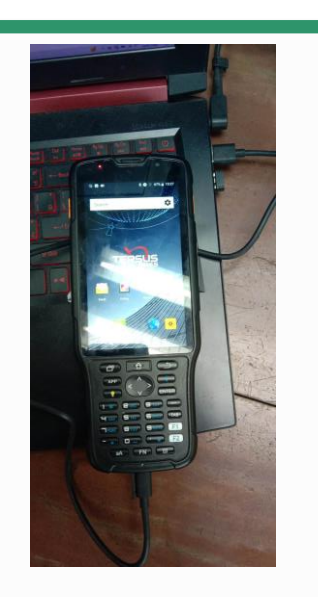

ทำการต่อสาย USB ระหว่างเครื่อง TC50 เข้ากับคอมพิวเตอร์

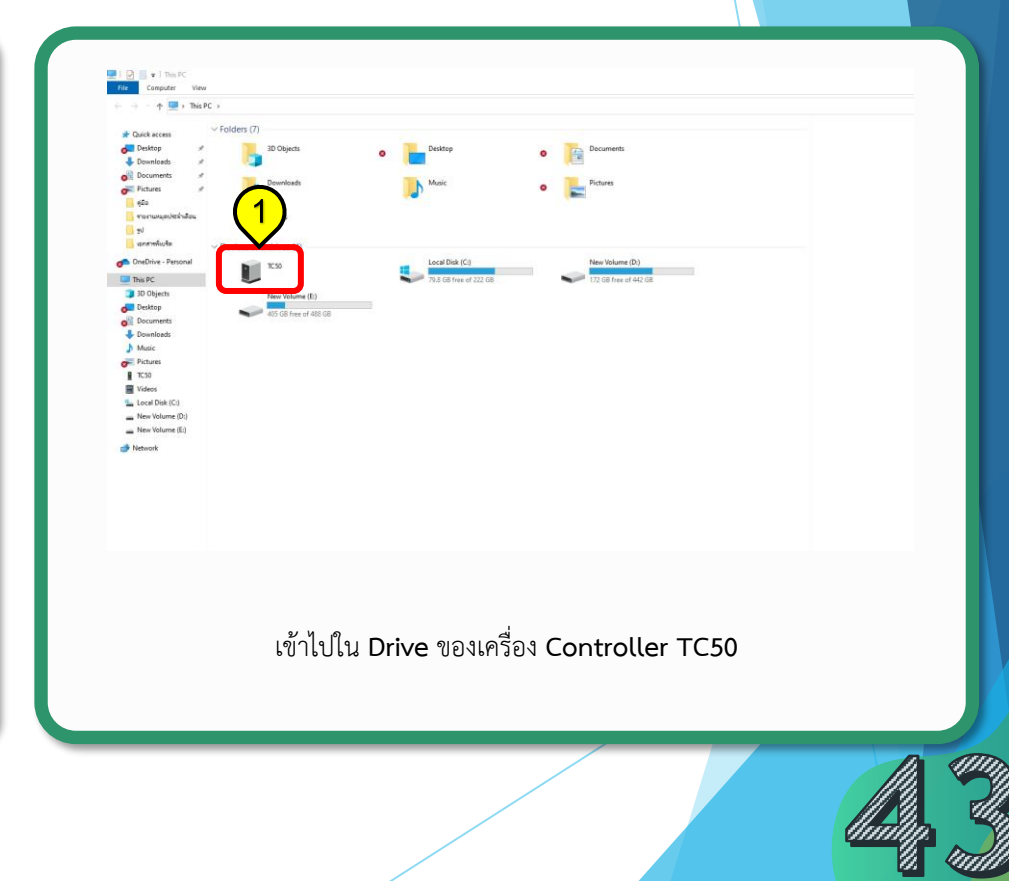

# 4.4.4 การคัดลอกข้อมูลลงคอมพิวเตอร์ (ต่อ)

| Name                          | Type Size   | Modified                   |
|-------------------------------|-------------|----------------------------|
| Alarms                        | File folder | 01/01/2553 07:0            |
| Android                       | File folder | 17/08/2565 09:05           |
| AnyDesk                       | File folder | 19/01/2566 17:5            |
| DCIM                          | File folder | 19/01/2566 17:53           |
| Download                      | File folder | 19/01/2566 17:5            |
| Movies                        | File folder | 01/01/2553 07:0            |
| I msc                         | File folder | 01/01/2553 07:0            |
| mtklog                        | File folder | 01/01/2553 07:0            |
| Music                         | File folder | 01/01/2553 07:0            |
| NotiFeations                  | File folder | 01/01/2553 07:0            |
|                               | File folder | 02/12/2565 10:22           |
|                               | File folder | 13/01/2566 14:5            |
|                               | File folder | 01/01/2553 07:0            |
| Tangtones                     | File folder | 01/01/2553 07:0            |
| TersusSurvey                  | File folder | 20/01/2566 15:03           |
|                               | APK File    | 17,977 K8 20/10/2565 14:30 |
| rar-for-android-6-20-build108 | APK File    | 3,474 K8 11/10/2565 14:10  |

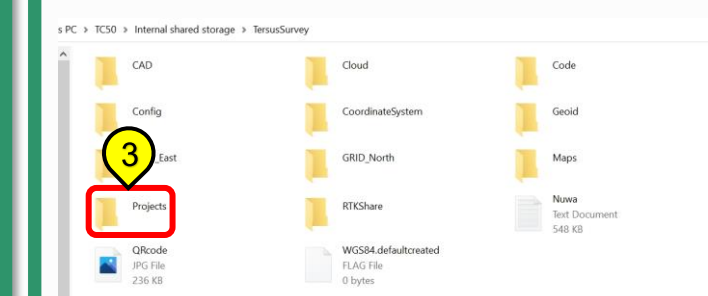

กด Folder TersusSurvey

กด Folder Projects

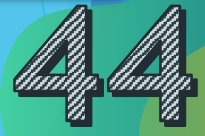

# 4.4.4 การคัดลอกข้อมูลลงคอมพิวเตอร์ (ต่อ)

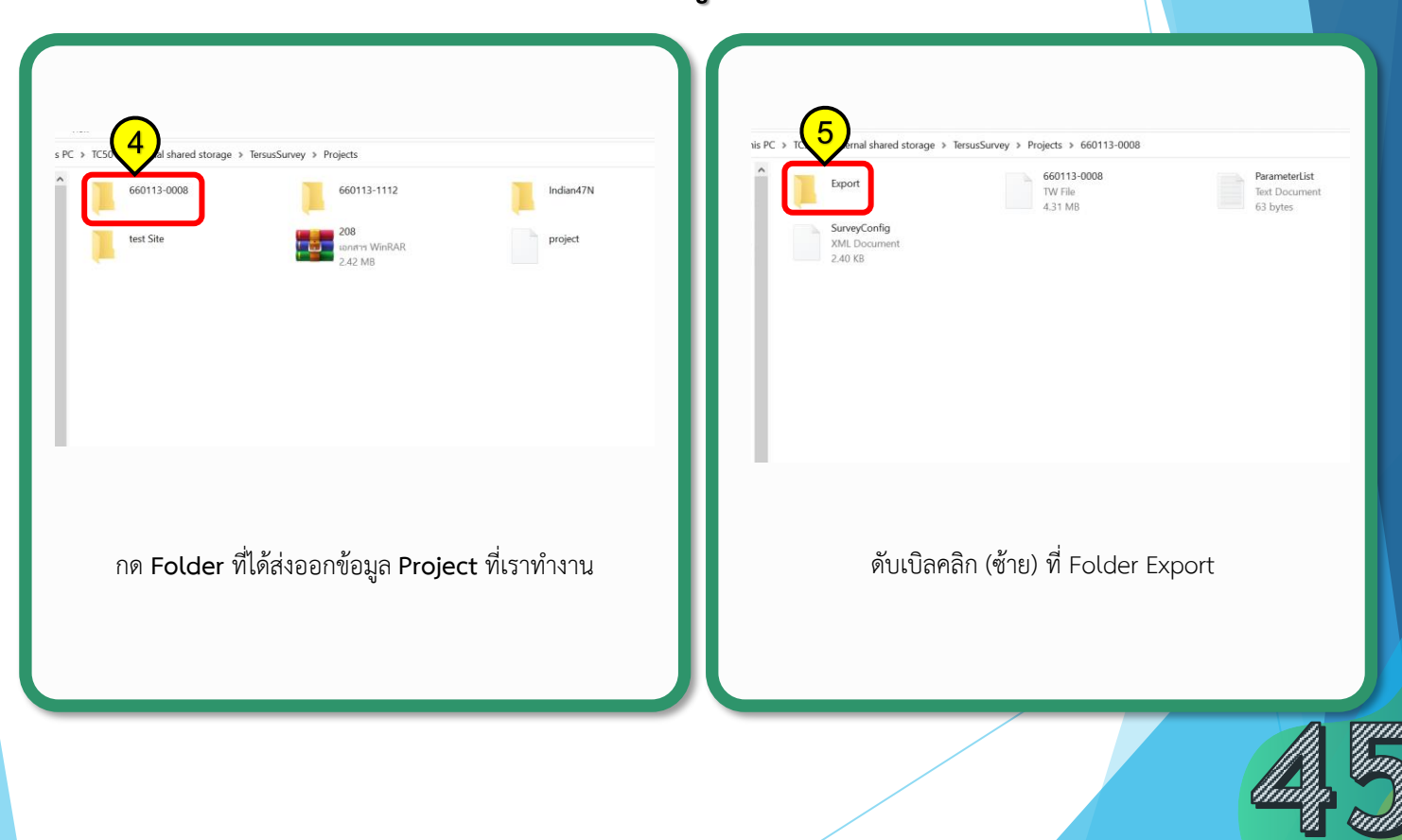

#### 4.4.4 การคัดลอกข้อมูลลงคอมพิวเตอร์ (ต่อ)

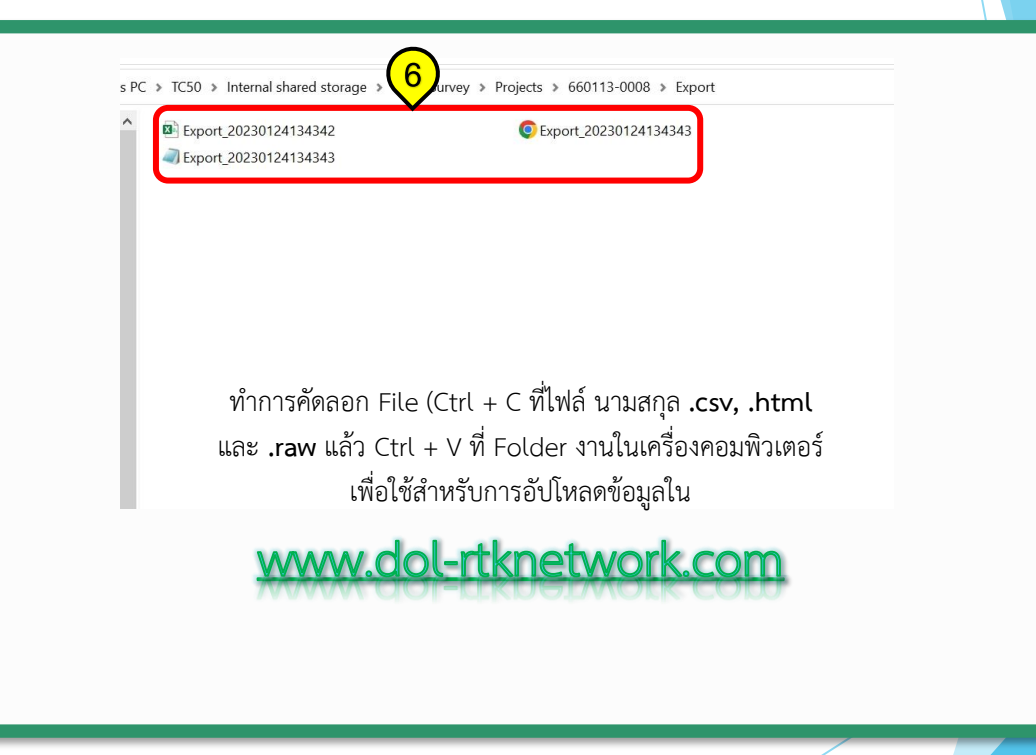

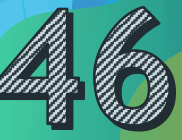

# 4.5.1 การติดตั้งแอปพลิเคชัน Nuwa เพื่อใช้งานด้วย Smartphone หรือ Tablet ระบบปฏิบัติการ Android

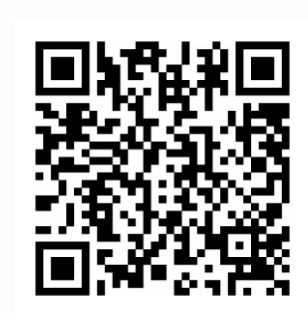

สแกน QR Code เพื่อ Download Nuwa app

| 5% 17.58 u. <b>今日</b> *日 注回                                                                                                    | the 18.00 μ. Φ Β 8 Β (k) (m)                                                                                     |
|----------------------------------------------------------------------------------------------------|----------------------------------------------------------------------------------------------------|
| 🛆 🖷 drive.google.com 🕂 🗉 🗄                                                                                                    | △ ▲ trive.google.com + ⊡ :                                                                                       |
| samp Surfammadus Annun Sann                                                                                                    | surp had an order to result and                                                                                  |
| Kalkevalitation at least source limit(     Kalkevalitation at least source limit()     Kalkevalitation at least source limit()     Kalkevalitation at least source limit()     Kalkevalitation at least source limit() | Multiceality and a para work of MY     Multiceality and a para work of MY     Multiceality and a para work of My |
|                                                                                                    |                                                                                                    |
| เลือกตำแหน่งชี่ละความโหลด                                                                                                    |                                                                                                    |
| 59.40 MB                                                                                                    |                                                                                                    |
| Nuwa(2.3.3.3)_221216_sign.apk                                                                                                    | ต้องการติดตั้งแอปพลิเคชันนี้ไข <b>้ว</b>                                                                         |
| <u>атэйджаа</u> (1)                                                                                                    |                                                                                                    |
| 🗌 ไม่ต้องแสดงอีก                                                                                                    | มทเลิก ติดตั้ง                                                                                                   |
| มกเล็ก ดาวน์โหลด                                                                                                    |                                                                                                    |
|                                                                                                    |                                                                                                    |
|                                                                                                    |                                                                                                    |
|                                                                                                    |                                                                                                    |
|                                                                                                    |                                                                                                    |
|                                                                                                    |                                                                                                    |
|                                                                                                    |                                                                                                    |
|                                                                                                    | يو                                                                                                    |
| กด <b>ดาวน์โหลด</b>                                                                                                    | กด <b>ติดตั้ง</b>                                                                                                |
|                                                                                                    |                                                                                                    |
|                                                                                                    |                                                                                                    |
|                                                                                                    |                                                                                                    |
|                                                                                                    |                                                                                                    |
|                                                                                                    | limitin la                                                                                                    |

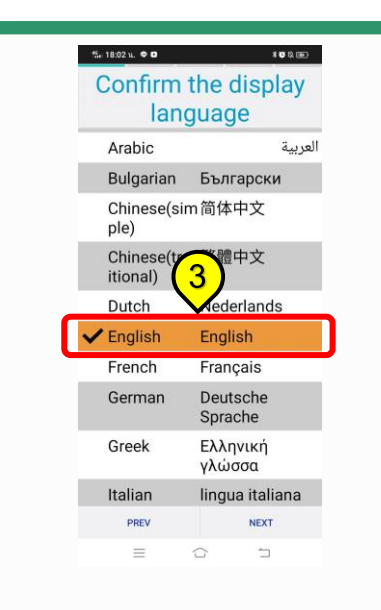

เลือกภาษาของแอป แล้วกด NEXT

| Init the Coord System<br>List by country                                                                   | Coord System List<br>Thailand India 1975 UTM<br>Zone 48N.csd                                                    |
|----------------------------------------------------------------------------------------------------|----------------------------------------------------------------------------------------------------|
| Switzerland Europe<br>Tahiti Oceania<br>Tajikiata 4 a<br>Tanzania frica                                    | Thailand India 1954 UTM<br>Zone 47N - 4<br>Thailand 5 1954 UTM<br>Zone 48N<br>Thailand India 1975 UTM           |
| The America<br>Bahamas<br>Togo Africa<br>Trinidad and America<br>Tobago<br>Tunisia Africa<br>Turkey Europe | ZOIRE 4714.050                                                                                                  |
| เลือก ThaiLand Asia                                                                                        | PREV NEXT<br>=<br>เลือกโซนที่ทำงาน<br>Thailand India 1975 UTM Zone 47N หรือ<br>Thailand India 1975 UTM Zone 48N |
| แล้วกด NEXT                                                                                                | แล้วกด NEXT                                                                                                    |

| Colvest<br>NONE<br>sample.cod<br>CASS2.cod<br>Codeliste DE.cod<br>Codes NL.cod<br>Code list ENG.cod<br>CASS.cod | Sync with Clo<br>account<br>Yes | <b>8</b><br><b>€</b><br><b>№</b> |
|----------------------------------------------------------------------------------------------------|---------------------------------|----------------------------------|
| PREV NEXT                                                                                                    | PREV NEXT                       |                                  |
| เลือก NONE<br>แล้วกด NEXT                                                                                       | กด No                           | Nuwa App                         |

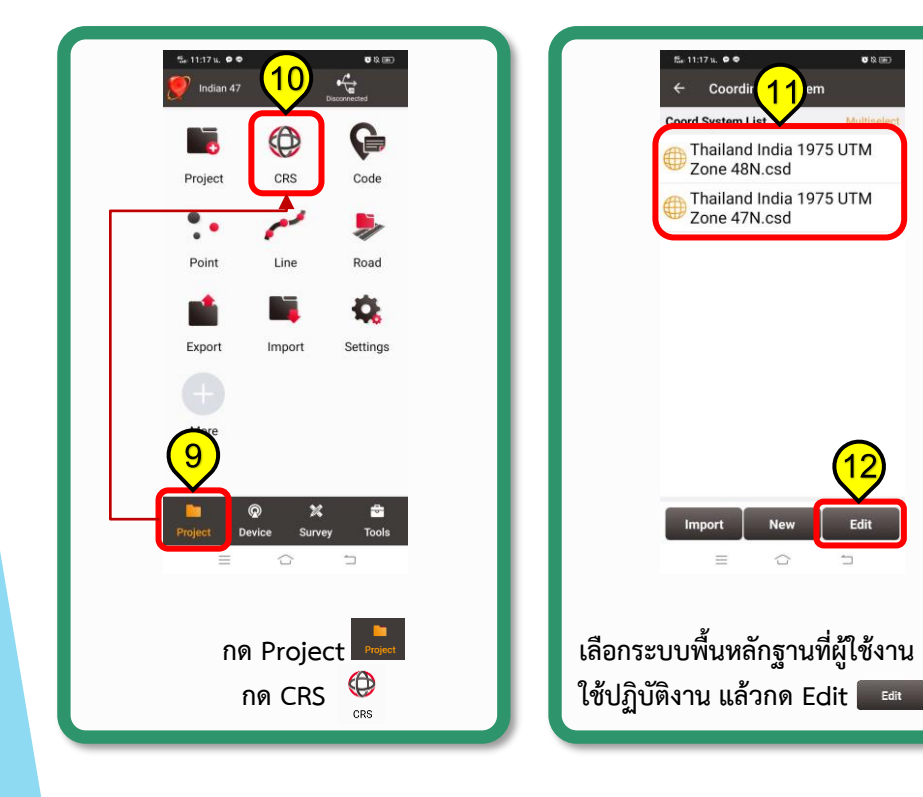

| ſ        | ‰ 11:37 и. <b>Ф Ф</b>                 | <b>0</b> % (iii)    |    |
|----------|---------------------------------------|---------------------|----|
|          | ← Edit Coordina                       | te System           |    |
|          | Coord System                          | d India 1975 UTM    |    |
|          | itum Trans Phane A                    | rent Reight Fitting |    |
|          | Geoid                                 | >                   |    |
|          | Parameters Fitting                    | No Parameter >      |    |
|          |                                       |                     |    |
|          |                                       |                     |    |
|          |                                       |                     |    |
|          |                                       |                     |    |
|          |                                       |                     |    |
|          |                                       |                     |    |
|          |                                       |                     |    |
|          |                                       |                     |    |
|          | ок                                    |                     |    |
|          | = 0                                   | 5                   |    |
|          |                                       |                     |    |
| .:       | a a a a a a a a a a a a a a a a a a a | light Fitting       |    |
| Li<br>Li | ถอารทางเทศเกิ เ                       | ngnit Fitting       |    |
|          | กด Ge                                 | oid                 |    |
|          |                                       |                     |    |
|          |                                       | <u> </u>            |    |
|          |                                       | 1000                |    |
|          |                                       |                     | 10 |

| £⊭1054 น. ●● ●8 800<br>← จืออยด์ |
|----------------------------------|
| Current Geoid                    |
| Geoid List                       |
| NONE                             |
| Refresh More Select              |
| กด More                          |
|                                  |

| EGM96                | 72                                              | 1*1441   |   | Geoid List             | $\frown$                                                                                                    |
|----------------------|-------------------------------------------------|----------|---|------------------------|----------------------------------------------------------------------------------------------------|
| Latitude             | [-90,90]                                        | 0.250    |   |                        | (18)                                                                                                    |
| Longitude            | [0,360]                                         | 0.250    |   | NONE                   | <u><u></u><u></u><u></u><u></u><u></u><u></u><u></u><u></u><u></u><u></u><u></u><u></u><u></u><u></u><u></u><u></u><u></u><u></u><u></u></u> |
| ausgeo09             | 228                                             | 30*3120  |   |                        |                                                                                                    |
| Latitude             | [-45.9833,-8]                                   | 0.017    |   | EGM96                  | 72                                                                                                    |
| Longitude            | [108,159.9833]                                  | 0.017    |   | Latitude               | [-90,90]                                                                                                    |
| ausgeoid             | <b>:020</b> 318                                 | 30*4860  |   | Longitude              | [0,360]                                                                                                    |
| Latitude             | [-60.9833,-8]                                   | 0.017    |   |                        |                                                                                                    |
| Longitude            | [93,173.9833]                                   | 0.017    |   |                        |                                                                                                    |
| EGM08-P              | ERU 114                                         | 45*809   |   |                        |                                                                                                    |
| Latitude             | [-18.6667,0.4]                                  | 0.017    |   |                        |                                                                                                    |
| Longitude            | [-81.6333,-68.16<br>67]                         | 0.017    |   |                        |                                                                                                    |
| Estonia              | 8                                               | 9*133    |   |                        |                                                                                                    |
| Latitude             | [57.5,59.7]                                     | 0.025    |   |                        |                                                                                                    |
| FIN20<br>Latitude    | 7 [59,70.7]                                     |          |   | Refresh                | More                                                                                                    |
| Re                   | fresh Dov                                       |          |   | =                      |                                                                                                    |
| โกด EGM9             | fresh Dov<br>16 -> กด D                         | Download | Т | ≡<br>จะปรา             | <br>กฏตามม                                                                                                    |
| กด EGM9              | fresh Dov                                       | ownload  | L | ≡<br>จะปรา<br>ให้กดเลี | ่<br>กฏตามม<br>ลือก FGI                                                                                                    |
| าด EGM9<br>(ขึ้น "Fi | <sub>fresh</sub> Dov<br>96 -> กด D<br>.e Downlo | ownload  | I | ≡<br>จะปรา<br>ให้กดเล็ | กฏตามม<br>ลือก EGI                                                                                                    |

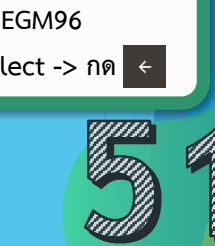

721\*1441 0.250 0.250

Select

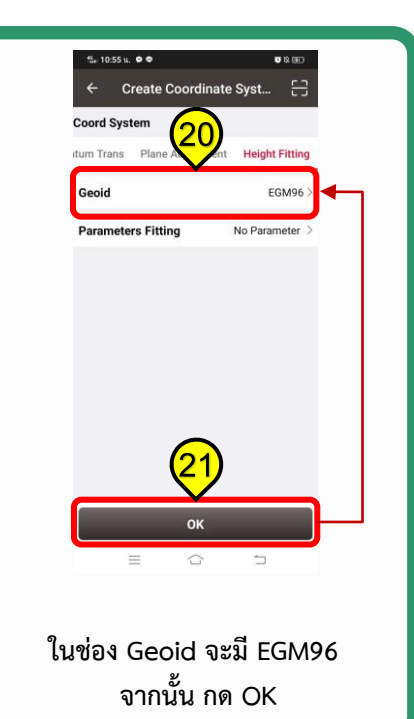

กรณีใน Nuwa App ไม่มีระบบพื้นหลักฐาน (Datum) Indian 1975 Zone 47 และ Indian 1975 Zone 48 สามารถสแกน QR Code เพื่อนำเข้าระบบพื้นหลักฐาน (Datum) ที่ต้องใช้ปฏิบัติงานได้

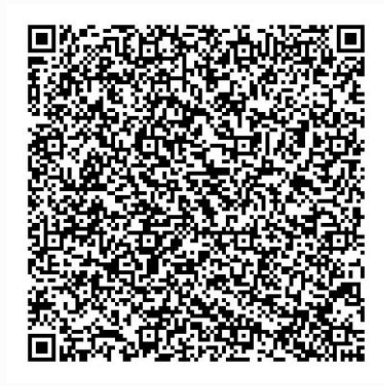

Indian 1975 Zone 47

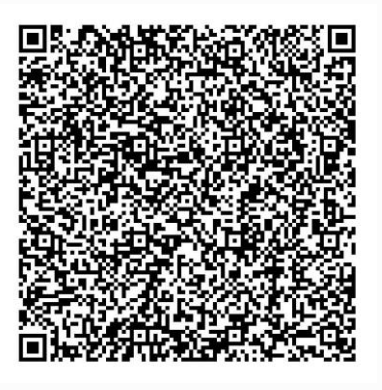

Indian 1975 Zone 48

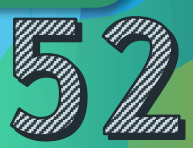

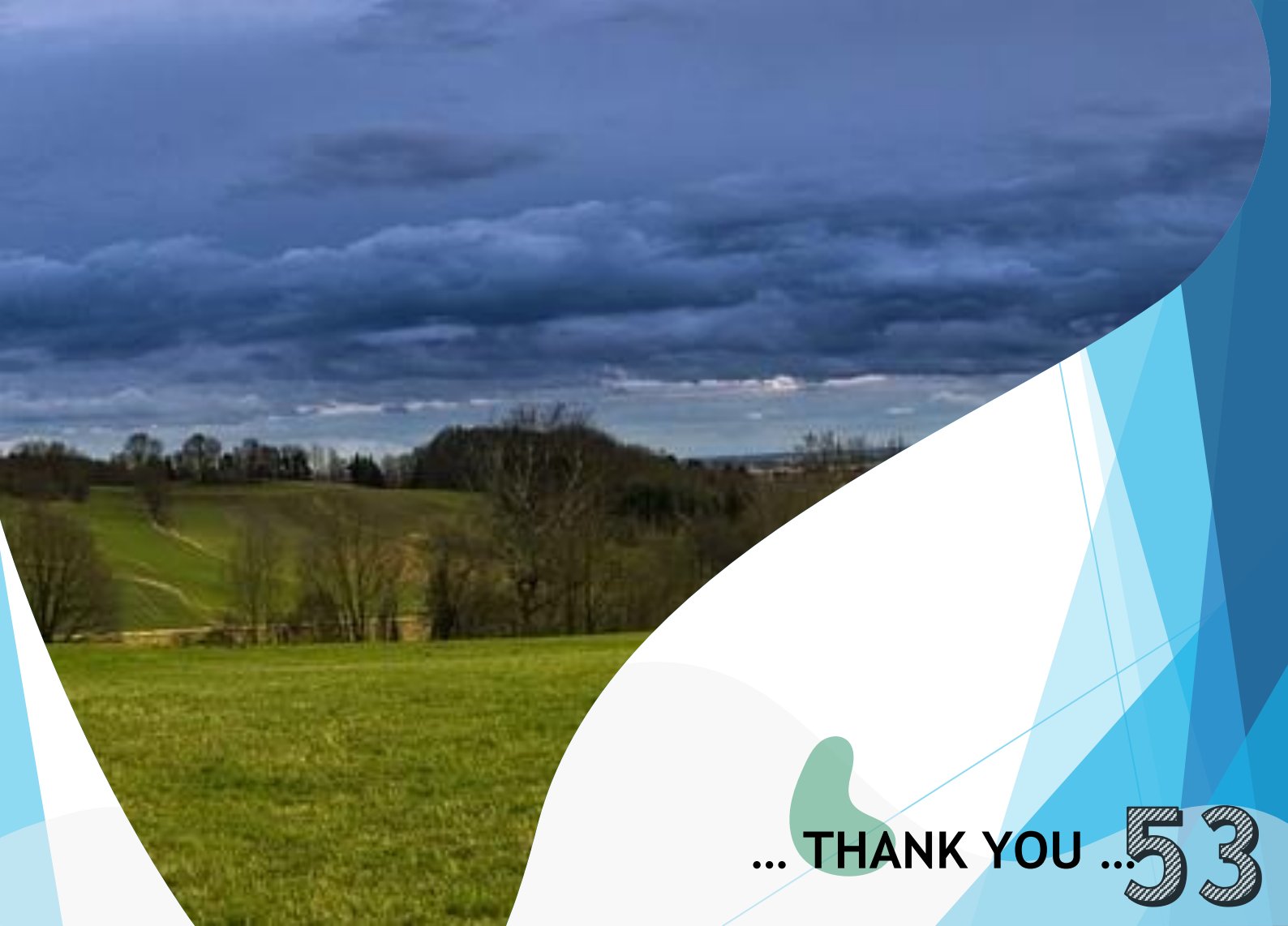